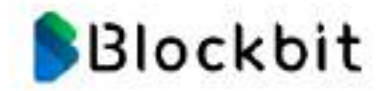

# **Resource Center** Documentação

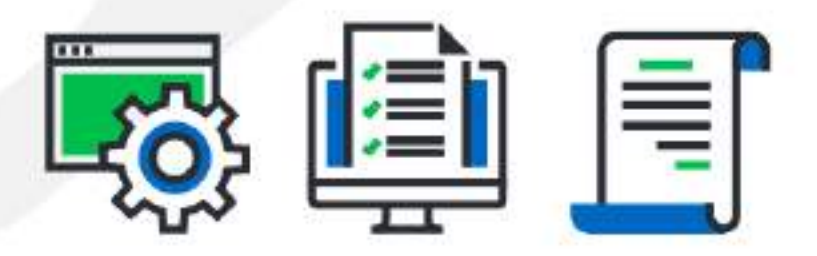

| 1. Blockbit Client                                               | 3  |
|------------------------------------------------------------------|----|
| 1.1 Comparativo das versões anteriores                           | 4  |
| 1.2 Instalação Blockbit Client                                   | 7  |
| 1.3 Configuração do Blockbit Client                              | 20 |
| 1.3.1 Adição de um novo Perfil                                   | 25 |
| 1.3.1.1 Instalação de Certificados                               | 27 |
| 1.3.2 Remoção de Perfil                                          | 42 |
| 1.3.3 Exportação e Importação de Perfil                          | 44 |
| 1.3.4 Exportação do log de conexões                              | 47 |
| 1.3.5 Exemplos de Configuração                                   | 49 |
| 1.3.5.1 Simple Login                                             | 50 |
| 1.3.5.2 Simple Login + Certificate                               | 51 |
| 1.3.5.3 Windows Login                                            | 53 |
| 1.3.5.4 Windows Login + Certificate                              | 54 |
| 1.3.5.5 Simple Login com VPN SSL                                 | 56 |
| 1.3.5.6 Simple Login + Certificate com VPN SSL                   | 58 |
| 1.3.5.7 Simples Login + Certificate com VPN SSL e Remote Network | 60 |
| 1.3.5.8 Login + Certificate IPSEC Legacy                         | 62 |
| 1.3.5.9 Login + Certificate IPSEC Legacy com Remote Network      | 64 |
| 1.4 Conexão usando Blockbit Client                               | 66 |
| 1.5 Logs no Gerenciador de Eventos do Windows                    | 73 |
|                                                                  |    |

### **Blockbit Client**

O Blockbit Client é uma aplicação cliente/servidor integrado ao Windows que serve tanta na autenticação do usuário para o serviço de "Firewall" como para outros recursos de conexão remota do tipo: "VPN IPSEC" ou "VPN SSL".

Ele é a versão melhorada do Blockbit Agent e possui inúmeros novos recursos para facilitar o acesso à VPNs, entre eles:

- Configuração de múltiplos perfis de conexão;
- Importação e exportação destes perfis para facilitar possíveis implementações futuras;
- Exportação de logs do perfil de conexão;
- E muito mais, confira todas as novidades, nesta página.

O Blockbit Client está homologado para as versões MS-Windows 7+ Superiores.

Nesta sessão vamos analisar os seguintes tópicos:

- Comparativo das versões anteriores;
- · Requisitos mínimos, verificação do ambiente, download e instalação do Blockbit Client;
- Configuração do Blockbit Client;
- Como efetuar uma conexão usando Blockbit Client;
- · Como acessar os logs do Blockbit Client no event viewer do Windows.

Para fazer download do Blockbit Client acesse o portal de autenticação (através do endereço IP ou hostname do seu UTM através da porta 9803) e clique

em [ Client ]. Para mais informações, consulte esta página.

# Comparativo das versões anteriores

O Blockbit Client é a versão melhorada do antigo Blockbit Agent, ele possui diversas melhorias que aprimoraram consideravelmente a sua funcionalidade. Segue abaixo uma sequência de screenshots comparativos entre as duas versões para exibir as novas features.

| B         | BLOCKBIT Agent | _ <b>□</b> X |
|-----------|----------------|--------------|
| File Help |                |              |
| BLOCKBIT  |                |              |
|           |                |              |
|           | ¥              | •            |
| 1         |                | ]            |
| 6         |                | ]            |
| R         | ~              | ÷            |
|           | Connection     |              |
|           |                | VPN: (Off    |

Blockbit Agent - Tela principal

| Blockbit Client | <u> </u>      | × |
|-----------------|---------------|---|
| Blockbit        |               |   |
|                 |               |   |
| Connection      | ~             |   |
| Login           |               |   |
| Password        |               |   |
|                 | Login         |   |
| BLO             | DCKBITI© 2020 |   |
|                 |               |   |

#### Blockbit Client - Tela principal

| B                                     | BLOCKBIT Agent 📃 🗖 🗙  |
|---------------------------------------|-----------------------|
| <new profile=""></new>                | Profile Name          |
|                                       | Remote Gateway Port   |
|                                       | Authentication Method |
| · · · · · · · · · · · · · · · · · · · | Automatic VPN         |
|                                       | VPN Type              |
| ф —                                   | Apply Cancel          |

#### Blockbit Agent - New Profile

| <b>b</b> <sub>10</sub> | Name                                       |           |                       |      |   |
|------------------------|--------------------------------------------|-----------|-----------------------|------|---|
|                        | Remote Gateway (IP or Hos                  | it or FQE | IN)                   | Port | + |
|                        |                                            |           |                       | 1    | - |
|                        | Authentication Method                      |           | User Certificate      |      |   |
|                        | Simple Login                               | Port      | Certificate authority |      |   |
|                        | Disable "                                  |           |                       |      |   |
|                        | Default Gateway<br>Remote Network (IP/Netm | ask)      |                       |      |   |
|                        |                                            |           |                       |      | + |
|                        |                                            |           |                       |      |   |
|                        |                                            |           | _                     |      |   |

Blockbit Client- New Profile

Nesta sessão iremos relacionar as novidades e features que foram desenvolvidas nesta versão:

- Esta versão possibilita importar um perfil de conexão automaticamente no momento da instalação (o que permite que o Administrador da Rede distribua o instalador já pré-configurado para os usuários);
- Houve mellhorias no fluxo de conexão, nesta versão, o aplicativo de VPN para estabelece a conexão VPN no endereço público e estabelece a autenticação Firewall no endereço virtual (VPN);
- O Blockbit Client agora possibilita a configuração de endereços de Gateway Remoto secundários, aprimorando a disponibilidade do serviço (o serviço de conexão VPN (IPSEC ou SSL) tenta conectar no endereço secundário caso não consiga estabelecer a conexão pelo Primário);
- Suporta à rotas estáticas configuradas no Client;
- Os menus foram reestruturados e o design foi melhorado (atualização no ícone, logotipo e layout);
- O serviço de autenticação do Blockbit Client possui suporte a keepalive, o que descontinua a dependência ao serviço de notificação do UTM;
- As mensagens de notificações do serviço de conexão VPN e autenticação Firewall foram revisadas e melhoradas;
- A opção de desabilitar a VPN antes ou depois de conectar em um perfil foi removida;
- O gerenciamento de importação de certificados foi removido, nesta versão a importação de certificados digitais é feita diretamente pela ferramenta nativa do Windows;
- Suporte à internacionalização, o Blockbit Client adota o idioma utilizado na instalação (Inglês e Português);
- Melhoria na performance ao tentar conectar em um Gateway Inacessível;
- Aplicativo e drive de interface TAP agora é assinado com certificado digital Authenticode emitido pela Blockbit;
- O Blockbit Client agora permite estabelecer uma conexão VPN IPSEC utilizando o método de autenticação tanto "Login Simples (Login e Senha)" como "Login Simples com Certificado Digital";
- Em caso de troubleshooting, o Blockbit Client agora possibilita exportar logs de conexão VPN em arquivo texto, exibindo informações:
   Eventos de Autenticação Firewall;
  - Eventos de VPN IPSEC;
  - Eventos de VPN SSL.
- O Blockbit Client possui a opção de ativar o recurso split tunneling de VPN, permitindo que o usuário direcione parte do tráfego de seu dispositivo através da VPN enquanto outros aplicativos mantêm acesso direto à Internet.

Para mais informações a respeito de como fazer download e instalação do Blockbit Client, acesse esta página.

### Instalação Blockbit Client

Nesta sessão vamos apresentar um passo a passo desde o download até a conclusão da instalação do Blockbit Client.

- Requisitos Mínimos;
- Verificação do Ambiente para Instalação do Blockbit Client,
- Processo de Download;
- Guia de Instalação;
- Configuração da VPN SSL.

### Requisitos mínimos

Certifique-se de que a comunicação com a internet está ativa, os processos de licenciamento, atualização de sistema e bases de dados necessitam conexão com a internet.

#### Requisitos mínimos de instalação:

 $\odot$ 

- .NET Framework versão 4.6;
- MS-Windows 7+ Superiores.

O Client está homologado apenas para as versões MS-Windows 7+ Superiores.

A seguir, vamos confirmar se o ambiente está preparado para instalação do Blockbit Client.

#### Verificação do Ambiente para Instalação do Blockbit Client

Para o funcionamento do Blockbit *Client* e integração com o serviço de notificações e eventos do *Windows*, o sistema requer a instalação e habilitação do aplicativo .NET *Framework* versão 4.6 nas estações de trabalho *Windows*.

Para instalação do aplicativo .NET versão 4.6, siga os passos à seguir:

Digite o comando Windows + R, ou selecione "Executar" no seu Menu Iniciar, a janela abaixo será exibida, no campo de texto dela, digite "control panel".

| 🖅 Run         | >                                                                                                    | < |
|---------------|----------------------------------------------------------------------------------------------------|---|
|               | Type the name of a program, folder, document, or Internet resource, and Windows will open it for you. |   |
| <u>O</u> pen: | control panel 🗸 🗸                                                                                     | ] |
|               | OK Cancel <u>B</u> rowse                                                                              |   |

#### Run - control panel

O painel de controle será exibido, como exemplificado abaixo:

| Cantilitations                  |                           |                       |                     |   |
|---------------------------------|---------------------------|-----------------------|---------------------|---|
| e 🖬 i Greeffand i ve            | Costor Preset them:       |                       | + 0                 | , |
| Adjust your computer a settings |                           |                       | Teachy Large cost * |   |
| Administrative locks            | B AdaPlay                 | Bactup and Ramon      |                     | ĺ |
| 📲 Bitlacker Drive Grungston     | Color Wassportert         | 🗿 Oxfordal Maraget    |                     |   |
| Dela and Texe                   | CefaLAt Programs          | 🚑 Device Manager      |                     |   |
| R Devices and Printers          | 🚱 Tasc of Access Center   | File Explosio Options |                     |   |
| File Hildony                    | Flace Payer (32-64)       | A Forth               |                     |   |
| 🚑 Indiving Options              | 🔛 searet Graphic Settings | Carlona Dations       |                     |   |
| Keylinard                       | Mall (Marson Duties)      | A Maar                |                     |   |
| Retriet and Sharing Center      | Prana and Hodem           | 🍲 Power Options       |                     |   |
| The Property and Instants       | An Henny                  | P Topan               |                     |   |

Selecione a opção [Programas e recursos do Windows]:

| All Cardial Danaribusts                   |                            | - 11                      | . * |
|-------------------------------------------|----------------------------|---------------------------|-----|
| The Transformed Party is a                | il Coshri Faral Isrri      | - h                       | 4   |
| Adjust your computer's settings           |                            | Starty Consumer           |     |
| A Makery Cattorn                          | Vital # Coupriles Settings | Cal Anterior Options      |     |
| - Keyboard                                | 20161                      | Alexand                   |     |
| Center                                    | a free and blocken.        | 1 Parter Options          |     |
| C traparra.extentent                      | an isomery                 | 🚱 Region                  |     |
| Thereokolopp and C Persons<br>Convertions | and Postports              | D Sound                   |     |
| 8 Speech Recognition                      | B Brage Spaces             | 3 Syns Cantan             |     |
| S 19000                                   | Testber and feering the    | Toolestanko               |     |
| R Unit Atlanta                            | Windows Debrader           | Windows Mubility Californ |     |
| 🐚 Work Folders                            |                            |                           |     |

Control Panel - Programs and Features

A janela abaixo será exibida:

| D Pergensiand Parlance          |                                                                    |                                     |               | -           | U - 1       |    |
|---------------------------------|--------------------------------------------------------------------|-------------------------------------|---------------|-------------|-------------|----|
| ← → → + 🖬 + Control®            | Paral > AllCuntralParalities + Programs and Festures               |                                     | v 6           | lenck Pinge | enia. jo    |    |
| Control Pavel Harrie            | Uninstall or change a program                                      |                                     |               |             |             | F  |
| View installed updates          | To unimital a program, select it from the lat and then             | cick University Changes, or Report. |               |             |             |    |
| 😨 Tum Winiteves Resturant on ar |                                                                    |                                     |               |             |             |    |
| at a                            | Diquede *                                                          |                                     |               |             | 6           | 5  |
| Install, a program from the     | hanna a                                                            | Pathbase                            | Summer of the | 1000        | Bassies.    |    |
| edwark .                        | HET TO MALAN                                                       | Anna Da An                          | 21.00.2210    | 1.001.00    | 18.50       | 1  |
|                                 | Addie Anabel V Den                                                 | Adaba Basherra                      | 00/11/10/18   | 204.05      | 11.0.12     |    |
|                                 | R. Endelander Incident State atte Design                           | Endersdar                           | 25/10/2010    | 735 8.48    | 96.33787    |    |
|                                 | Revised Clast                                                      | Revera                              | 25/05/2011    | ALC ADOR    | 1.2.0       | 1  |
|                                 | BLOORTEFS                                                          | ELOCKET Technology                  | 24/06/2020    | 519748      | 1.1.5       |    |
|                                 | Corro Perket Torrer T. S 6484                                      | Coco Sustema ire.                   | 25/07/2019    | 213 ME      |             |    |
|                                 | A Fast Strate Capture 92                                           | FastSteen Soft                      | 24/05/2920    |             | 30          |    |
|                                 | Elezite Clevel 3.(5.)                                              | Twi Koose                           | 25/05/0003    | 36,9148     | 2.45.1      |    |
|                                 | GMP 2.10.12                                                        | The GMP Isam                        | 15/07/2018    | 1,18 GB     | 2.11.13     |    |
|                                 | Coogle Divorte                                                     | Google LLC                          | 11/09/2020    |             | H4.4147.    | ŝ. |
|                                 | als Instal® Graphics Driver                                        | Intel Corporation                   | 24/05/2020    | 14,2 MB     | 22,20,18.40 | £. |
|                                 | 1 Microsoft 385 Apps para Papaience a Médica sagócio               | Microsoft Casponition               | 07/05/2029    |             | 16.0.13029  | 8  |
|                                 | A Monach OneDrave                                                  | Microsoft Corporation               | 06/08/2928    | 1451/8      | 20,114,082  | Ŕ. |
|                                 | 😴 Microsoft Silverlight                                            | Microsoft Carporation               | 04/05/2029    | 30,7148     | \$1,399154  | É. |
|                                 | Microsoft Teams                                                    | Microsoft Cerporation               | 62/98/2019    | 88,71/E     | 1.2.00.1708 | £. |
|                                 | Moresek Visual C++ 2000 Redistributable +64 9.0.3 -                | Microsoft Conjunction               | 30/10/2018    | 13,1 ME     | 3.030739    | -  |
|                                 | Currently installed programs finations :<br>all programs installed | (40-08                              |               |             |             |    |

Programs and Features

Selecione a opção [Ativar/ Desativar recursos do Windows] localizada no menu à esquerda:

#### **Control Panel Home**

View installed updates

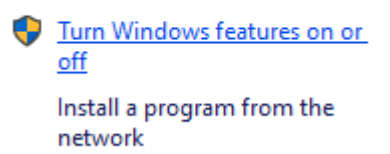

Programs and Features - Turn Windows features on or off

A janela abaixo será exibida:

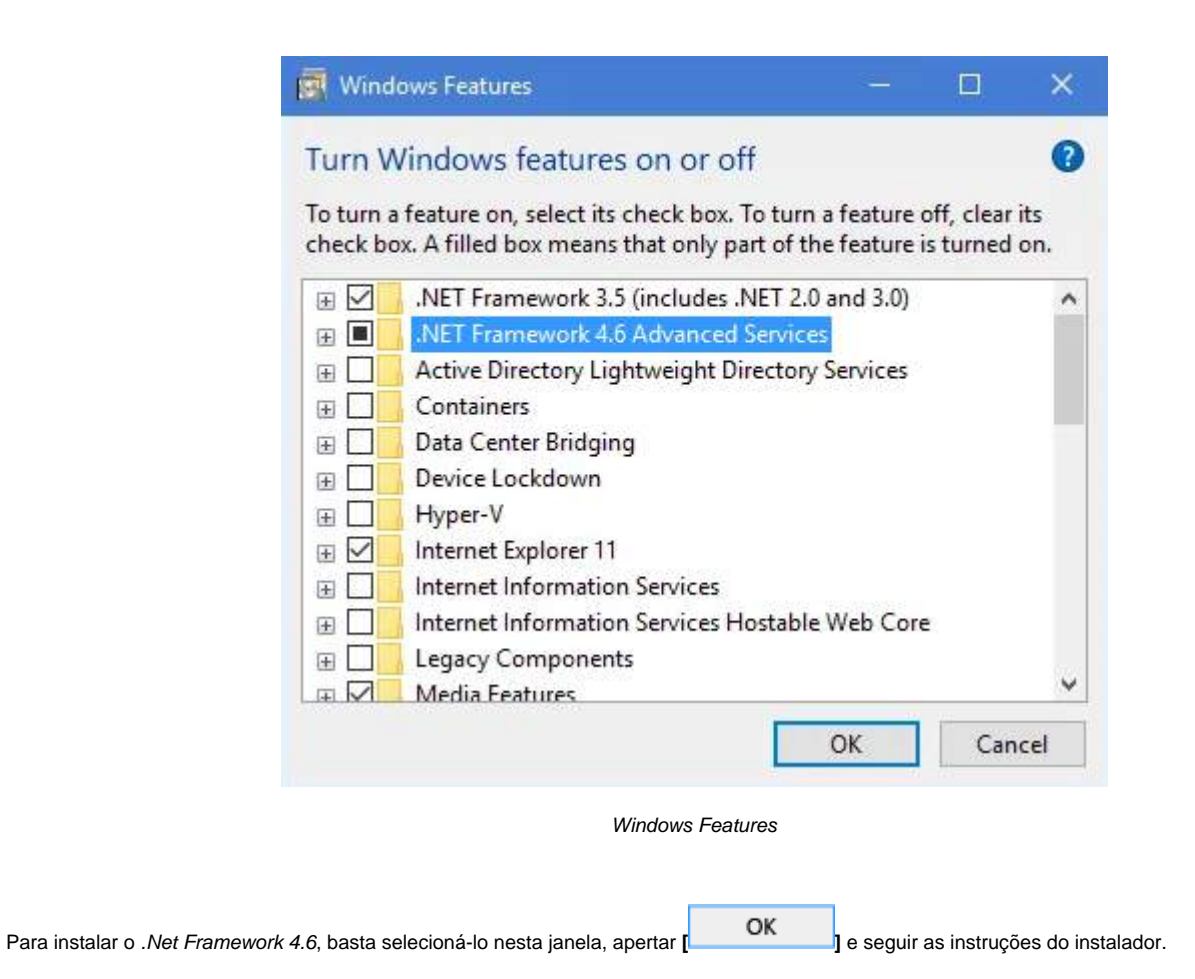

Abaixo vamos efetuar o download do Blockbit Client.

#### Processo de Download

O link de download do Blockbit Client é disponibilizado a partir do portal de autenticação.

Para acessar o portal de autenticação, acesse um navegador (*browser*) e digite o mesmo endereço que foi configurado para acessar o seu UTM, porém utilize a porta 9803, por exemplo:

https://utm.blockbit.com:9803.

A tela abaixo será exibida:

| Blockbit       |                             |     |  |  |
|----------------|-----------------------------|-----|--|--|
| Authe          | entication Portal           |     |  |  |
| Login or email |                             |     |  |  |
| Password       |                             | ]   |  |  |
| Terms of Use   | Forget the password         | ?   |  |  |
|                | Login                       |     |  |  |
|                |                             |     |  |  |
| Certificate    | © BLOCKBIT 2020             | lie |  |  |
| U              | ser's Portal Authentication |     |  |  |

Do lado inferior direito, temos um LINK para Download do Client de Autenticação Windows. Clique em [ Client ] para o download do agente [Bloc kbit\_Client.msi].

O instalador é um arquivo do tipo "msi – Microsoft Windows installer", basta executar o arquivo com 2(duplo) clique e proceder com a instalação padrão.

| 📕   🛃 🖬 🖛   Blo                                                                           | ckbit Clien | t)                     |                                 |                      | -                                 |              |
|-------------------------------------------------------------------------------------------|-------------|------------------------|---------------------------------|----------------------|-----------------------------------|--------------|
| Pin to Quick Copy F<br>access<br>Clipboard                                                | aste 🕑      | Move to -              | X Delete •<br>=] Rename<br>nize | New<br>foider<br>New | Properties Open                   | Select       |
| ← → ~ ↑ 📙                                                                                 | « Downlo    | ads > Blockbit         | Client                          | ~ (                  | 5 ,O. Search 9                    | Nockbit CL.  |
| Cuick access  Cuick access  ConeDrive  This PC  SD Objects  Desktop  Cournents  Downloads | ^ N         | iame<br>Blockbit Clien | r.                              |                      | Date modified<br>05/08/2020 15:56 | Type<br>Wins |
| Music<br>1 item                                                                           | ¥ K         |                        |                                 |                      | -                                 | )<br>()      |
|                                                                                           |             | Salve                  | e o Blockbit Clie               | nt                   |                                   |              |

À seguir, analisaremos o processo de instalação do Blockbit Client.

### Guia de Instalação

Após dar um duplo clique no instalador do Blockbit Client, a seguinte tela será exibida:

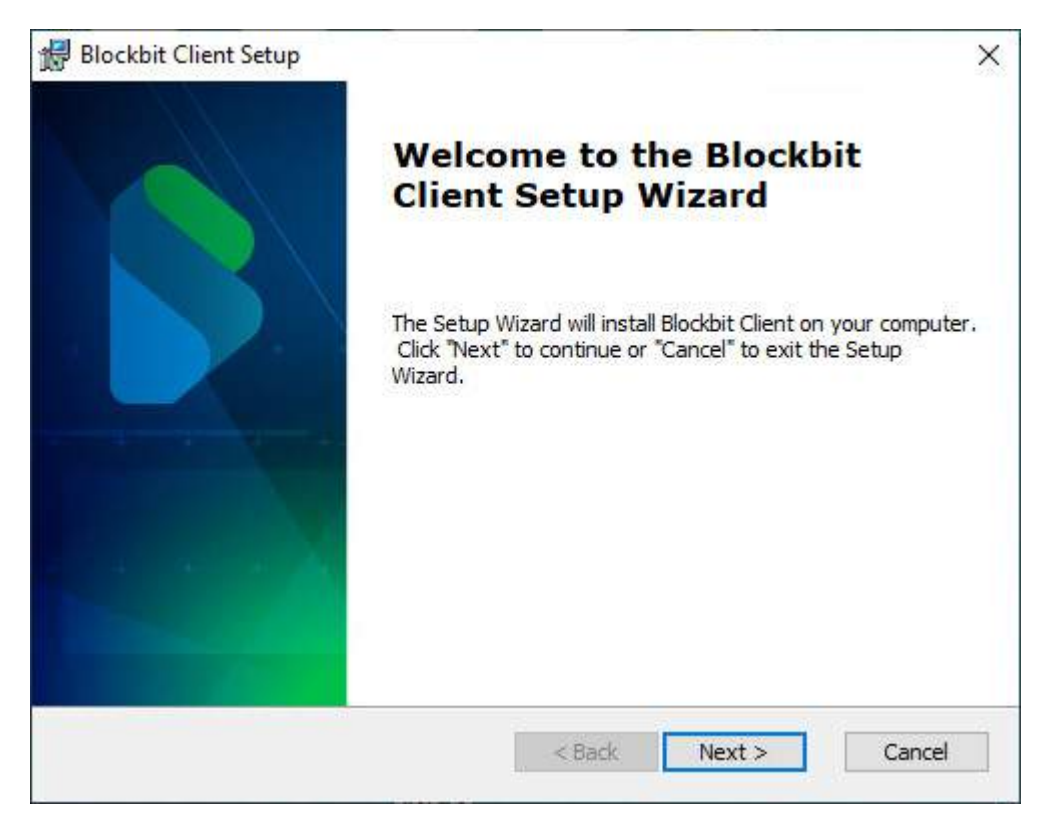

Welcome to the InstallShield Wizard for Blockbit Agent

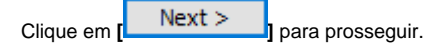

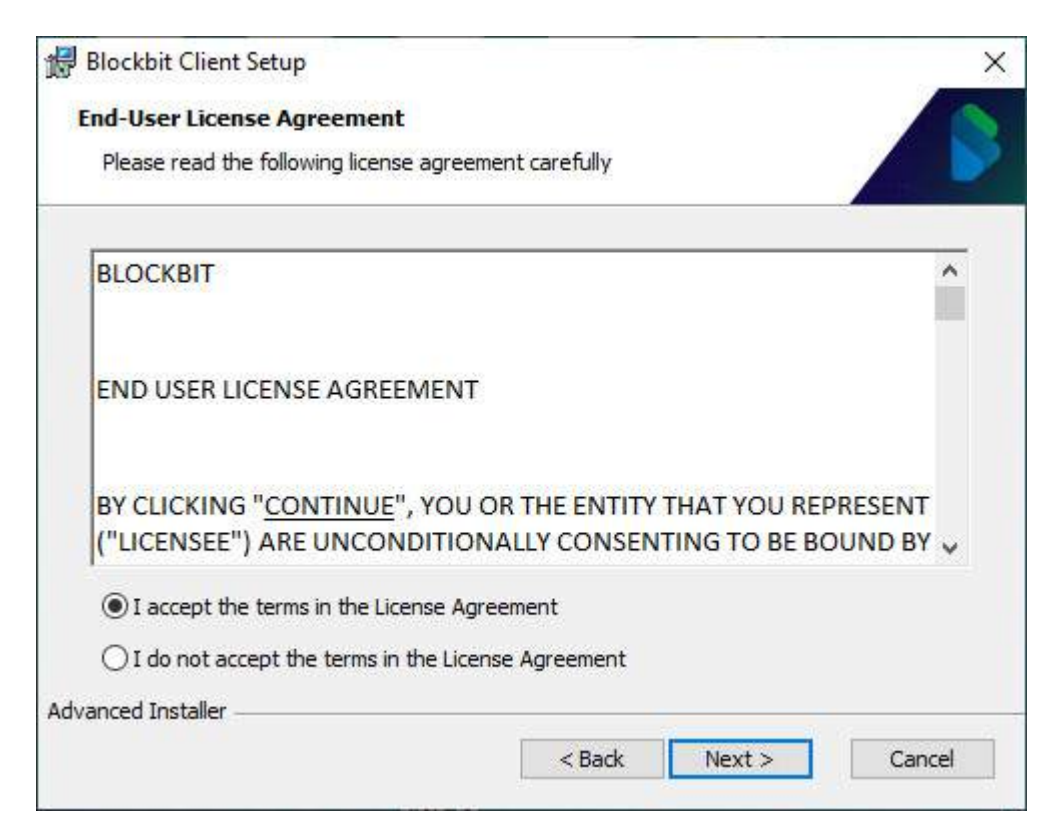

End-User License Agreement

Certifique-se de que [•] l accept the terms in this license agreement está selecionado e aperte [

| Ready to Install                                                     |                                                                                      |                                                                                                    |
|----------------------------------------------------------------------|--------------------------------------------------------------------------------------|----------------------------------------------------------------------------------------------------|
| The Setup Wizard is ready to                                         | begin the Blockbit Client installation                                               |                                                                                                    |
| Click "Install" to begin the ins<br>installation settings, click "Ba | stallation. If you want to review or cha<br>ick". Click "Cancel" to exit the wizard. | nge any of your                                                                                                    |
|                                                                      |                                                                                      |                                                                                                    |
|                                                                      |                                                                                      |                                                                                                    |
|                                                                      |                                                                                      |                                                                                                    |
|                                                                      |                                                                                      |                                                                                                    |
| dvanced Installer                                                    | 5 10                                                                                 | -100                                                                                                    |
|                                                                      |                                                                                      | 1000 Contraction (1000 Contraction (1000 Contrac |

Ready to Install

Clique no botão [ [ ] para iniciar a instalação e aguarde.

|                             |                                                       |                                                                            | 1990 - 1990<br>1997 - 1997 - 1997 - 1997 - 1997 - 1997 - 1997 - 1997 - 1997 - 1997 - 1997 - 1997 - 1997 - 1997 - 1997 - 1997 - |
|-----------------------------|-------------------------------------------------------|----------------------------------------------------------------------------|----------------------------------------------------------------------------------------------------|
| ockbit Client               |                                                       |                                                                            | P                                                                                                    |
| t while the Setup Wizard in | istalls Blockbit Clien                                | t. This may take several                                                   |                                                                                                    |
| Removing backup files       |                                                       |                                                                            |                                                                                                    |
|                             |                                                       |                                                                            |                                                                                                    |
|                             |                                                       |                                                                            |                                                                                                    |
|                             |                                                       |                                                                            |                                                                                                    |
|                             |                                                       |                                                                            |                                                                                                    |
|                             | < Back                                                | Next >                                                                     |                                                                                                    |
| i                           | it while the Setup Wizard in<br>Removing backup files | it while the Setup Wizard installs Blockbit Clien<br>Removing backup files | t while the Setup Wizard installs Blockbit Client. This may take several Removing backup files                                 |

Files in Use

| # Natwork Connections                                                                                                    |                                                                                                    |                                                                                                    | 12       | t    | x |
|----------------------------------------------------------------------------------------------------|----------------------------------------------------------------------------------------------------|----------------------------------------------------------------------------------------------------|----------|------|---|
| a P . Central Read . Sec. ed. and                                                                                                    | Internet - Manuach Committee                                                                                                    |                                                                                                    | Color Ma |      |   |
| T T LLEADER I LEADER I                                                                                                    | FIRE CONSISTENTS                                                                                                    |                                                                                                    |          |      | - |
| Organice +                                                                                                    |                                                                                                    |                                                                                                    | 55.5     | - 08 | 0 |
| Nation Viework Connection                                                                                                    | Local Anna Commission<br>Retrievels, colding umplagged<br>1947-Windows Adapter Ve                                                                                                    | Network cable septrapol<br>Stantak PCI FE Janity Caracitas                                                                                                    |          |      |   |
| Converted<br>WalkNeight 16-8                                                                                                    | Wi-Fi<br>Takwerk<br>Del Mindesi                                                                                                    |                                                                                                    |          |      |   |
|                                                                                                    |                                                                                                    |                                                                                                    |          |      |   |
|                                                                                                    |                                                                                                    |                                                                                                    |          |      |   |
| mações sobre conexão, consulte esta pá                                                                                                    | ágina.                                                                                                    |                                                                                                    |          |      |   |
| nações sobre conexão, consulte esta pá                                                                                                    | ágina.                                                                                                    |                                                                                                    |          |      |   |
| nações sobre conexão, consulte esta pá                                                                                                    | ágina.                                                                                                    |                                                                                                    |          |      |   |
| nações sobre conexão, consulte esta pá                                                                                                    | ágina.<br>Jerenciador de Eventos                                                                                                    | do Windows, Como demonstrado a                                                                                                    | baixo:   |      |   |
| nações sobre conexão, consulte esta pá<br>lockbit Client também registra logs no G                                                                                                    | ágina.<br>erenciador de Eventos                                                                                                    | do Windows. Como demonstrado a                                                                                                    | baixo:   |      |   |
| nações sobre conexão, consulte esta pá<br>lockbit Client também registra logs no G<br>File Action View Help                                                                                                    | ágina.<br>erenciador de Eventos                                                                                                    | do Windows. Como demonstrado a                                                                                                    | baixo:   |      |   |
| lockbit Client também registra logs no G                                                                                                    | ágina.<br>erenciador de Eventos                                                                                                    | do Windows. Como demonstrado a                                                                                                    | baixo:   |      |   |
| nações sobre conexão, consulte esta pá<br>lockbit Client também registra logs no G<br>File Action New Help                                                                                                    | ágina.<br>erenciador de Eventos                                                                                                    | do Windows. Como demonstrado a                                                                                                    | baixo:   |      |   |
| nações sobre conexão, consulte esta pá<br>lockbit Client também registra logs no G<br>File Action View Help                                                                                                    | ágina.<br>erenciador de Eventos<br>Blockbit, Log Nur                                                                                                    | do Windows. Como demonstrado a                                                                                                    | baixo:   |      |   |
| Iockbit Client também registra logs no G<br>File Action View Help                                                                                                    | ágina.<br>erenciador de Eventos<br>Blockbit, Log Nur                                                                                                    | do Windows. Como demonstrado a<br>nber of events 221<br>Date and Time                                                                                                    | baixo:   |      |   |
| Iockbit Client também registra logs no G<br>File Action View Help                                                                                                    | ágina.<br>erenciador de Eventos<br>Blockbit, Log Nur                                                                                                    | do Windows. Como demonstrado a<br>niber of events 221<br>Date and Time                                                                                                    | baixo:   |      |   |
| Iockbit Client também registra logs no G<br>File Action New Help                                                                                                    | ágina.<br>erenciador de Eventos<br>Blockbit, Log Nur<br>Level                                                                                                    | do Windows. Como demonstrado a<br>niber of events. 221<br>Date and Time<br>03/09/2020 11:54:07<br>03/09/2020 11:54:07                                                                                                    | baixo:   |      |   |
| Iockbit Client também registra logs no G<br>File Action New Help<br>The Action New Help<br>Custom Views<br>Custom Views<br>Custom Views<br>Custom Views<br>Custom Views<br>Custom Views<br>Hockbit Log<br>Hadware Events                                                                                                    | agina.<br>erenciador de Eventos<br>Blockbit, Log Nor<br>Level<br>Diformation<br>Diaformation                                                                                                    | do Windows. Como demonstrado a<br>niber of evorts. 221<br>Date and Time<br>03/09/2020 11:54-07<br>03/09/2020 11:54-07                                                                                                    | baixo:   |      |   |
| Iockbit Client também registra logs no G<br>File Action View Help<br>Custom Views (Local)<br>Custom Views<br>Vindows Logs<br>Custom Views<br>Differents<br>Hardware Events<br>Internet Explorer                                                                                                    | ágina.<br>erenciador de Eventos<br>Blockbit, Log Nor<br>Level<br>Diformation<br>Dinformation                                                                                                    | do Windows. Como demonstrado a<br>inder of events. 221<br>Date and Time<br>03/09/2020 11:54-07<br>03/09/2020 11:54-07<br>03/09/2020 11:54-07<br>03/09/2020 11:54-07                                                                                                    | baixo:   |      |   |
| Iockbit Client também registra logs no G<br>File Action View Help<br>Custom Views (Local)<br>Custom Views<br>Vindows Logs<br>Vindows Logs<br>Hardware Events<br>Internet Explorer<br>Kaspersky Event Log                                                                                                    | agina.<br>erenciador de Eventos<br>Blockbit, Log Nor<br>Level<br>Information<br>Information<br>Information<br>Information                                                                                                    | do Windows. Como demonstrado a<br>Noer of events. 221<br>Date and Time<br>03/09/2020 11:54-07<br>03/09/2020 11:54-07<br>03/09/2020 11:54-07<br>03/09/2020 11:54-01                                                                                                    | baixo:   |      |   |
| Iockbit Client também registra logs no G<br>File Action View Help<br>Custom Views (Local)<br>Custom Views<br>Vindows Logs<br>Vindows Logs<br>Custom Views<br>Nindows Logs<br>Custom Views<br>Nindows Logs<br>Key Management Services L<br>Key Management Services                                                                                                    | Agina.<br>erenciador de Eventos<br>Electrit, Log Nor<br>Level<br>() Information<br>() Information<br>() Information<br>() Information<br>() Information<br>() Information<br>() Information<br>() Information<br>() Information<br>() Information | do Windows. Como demonstrado a<br>Ilber of events: 221<br>Date and Time<br>03/09/2020 11:54-07<br>03/09/2020 11:54-07<br>03/09/2020 11:54-07<br>03/09/2020 11:54-07<br>03/09/2020 11:54-01<br>03/09/2020 11:54-01<br>03/09/2020 11:54-01                                                                                                    | baixo:   |      |   |
| Iockbit Client também registra logs no G<br>File Action View Help<br>Custom Views (Local)<br>Custom Views<br>Vindows Logs<br>Vindows Logs | Agina.<br>erenciador de Eventos<br>Blockbit, Log Nur<br>Level<br>Diformation<br>Diformation<br>Diformation<br>Diformation<br>Diformation<br>Diformation<br>Diformation<br>Diformation                                                             | do Windows. Como demonstrado a<br>nber of events: 221<br>Date and Time<br>03/09/2020 11:54-07<br>03/09/2020 11:54-07<br>03/09/2020 11:54-07<br>03/09/2020 11:54-07<br>03/09/2020 11:54-01<br>03/09/2020 11:54-01<br>03/09/2020 11:54-01<br>03/09/2020 11:54-01<br>03/09/2020 11:54-01                                                                                                    | baixo:   |      |   |
| Iockbit Client também registra logs no G<br>File Action View Help<br>File Action View Help<br>File Custom Views<br>Custom Views<br>Custom Views<br>Custom Views<br>File Applications and Services L<br>File Applications and Services L<br>File Applications and Servic                                                                                                    | Agina.<br>erenciador de Eventos<br>Blockbit Log Nar<br>Level<br>Diformation<br>Diformation<br>Diformation<br>Diformation<br>Diformation<br>Diformation<br>Diformation                                                                             | do Windows. Como demonstrado a<br>nber of events 221<br>Date and Time<br>03/09/2020 11:54:07<br>03/09/2020 11:54:07<br>03/09/2020 11:53:53<br>03/09/2020 11:53:53<br>03/09/2020 11:54:55<br>03/09/2020 11:54:55<br>03/09/2020 11:54:55<br>03/09/2020 11:54:55<br>03/09/2020 11:54:55<br>03/09/2020 11:54:55<br>03/09/2020 11:54:55<br>03/09/2020 11:54:55<br>03/09/2020 11:54:55<br>03/09/2020 11:54:55<br>03/00/2020 11:55<br>03/00/2020 11:55<br>03/00/2020 11:55<br>03/00/2020 11: | baixo:   |      |   |
| Iockbit Client também registra logs no G<br>File Action View Help<br>File Action View Help<br>File Custom Views<br>Custom Views<br>Custom Views<br>Custom Views<br>File Applications and Services L<br>File Applications and Services L<br>File Applications and Servic                                                                                                    | Agina.<br>erenciador de Eventos<br>Blockbit_Log Nor<br>Level<br>Diformation<br>Diformation<br>Diformation<br>Diformation<br>Diformation<br>Diformation<br>Diformation<br>Diformation<br>Diformation<br>Diformation<br>Diformation                 | do Windows. Como demonstrado a<br>nber of events. 221<br>Date and Time<br>03/09/2020 11:54:07<br>03/09/2020 11:54:07<br>03/09/2020 11:53:53<br>02/09/2020 11:53:53<br>02/09/2020 11:53:53<br>02/09/2020 11:53:53<br>02/09/2020 11:53:53<br>02/09/2020 11:54:07<br>03/09/2020 11:53:53<br>02/09/2020 11:54:07<br>03/09/2020 11:53:53<br>02/09/2020 11:53:53<br>02/09/2020 11:54:55<br>02/09/2020 11:53:55<br>02/09/2020 11:53:55<br>02/09/2020 11:54:55<br>02/09/2020 11:54:55<br>02/09/2020 11:54:55<br>02/09/2020 11:54:55<br>02/09/2020 11:54:55<br>02/09/2020 11:54:55<br>02/09/2020 11:54:55<br>02/09/2020 11:54:55<br>02/09/2020 11:54:55<br>02/09/2020 11:54:55<br>02/09/2020 11:54:55<br>02/09/2020 11:54:55<br>02/09/2020 11:54:55<br>02/09/2020 11:55<br>02/09/2020 11:55<br>02/09/2020 11:55<br>02/09/2020 11:55<br>02/09/2020 11:55 | baixo:   |      |   |

Após a finalização do processo de instalação, a seguinte tela será exibida:

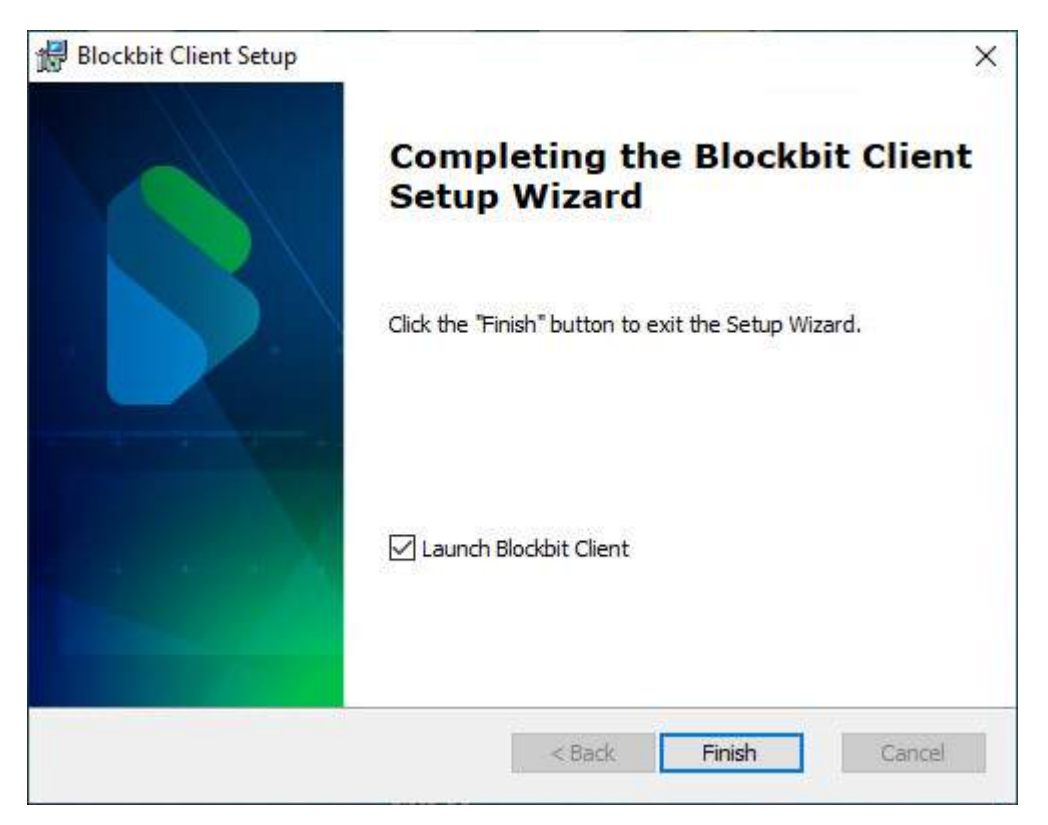

InstallShield Wizard Completed

0 Caso essa não seja a sua primeira vez instalando o Blockbit Client ou esteja atualizando ele, os seus perfis de conexão estarão armazenados em uma pasta de sistema do seu Windows e serão automaticamente adicionados na sua nova instalação.

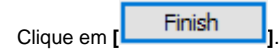

#### Instalação finalizada!

Concluído a instalação o sistema cria um ícone do Agent na área de trabalho.

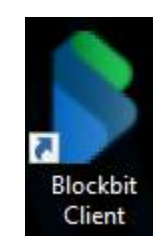

Atalho na Área de Trabalho

Por fim, será necessário fazer uma configuração no UTM, segue mais informações:

### Configuração da VPN SSL

Acesse o UTM que será utilizado para fazer a autenticação e no menu Services, clique na opção VPN SSL:

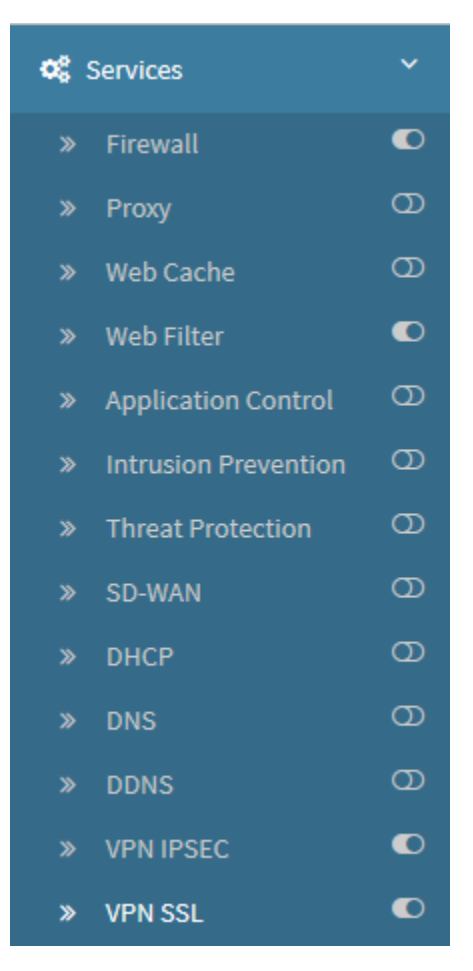

Services - VPN SSL

Caso ela não esteja selecionada, clique na aba Server.

| Server | Client          | Portal |
|--------|-----------------|--------|
| VF     | PN SSL - Server |        |

Acesse o painel Advanced na parte inferior da tela e expanda ele clicando em [\*];

| Advanced     | A |
|--------------|---|
| Compression  |   |
| Key Lifetime |   |
| 1966         |   |
| KeepMive     |   |
| 60           |   |
| Max Clients  |   |
| 100          |   |

VPN SSL - Server - Advanced

Neste painel, certifique-se que a opção compression está ativada, caso contrário, o Blockbit Client, não funcionará corretamente.

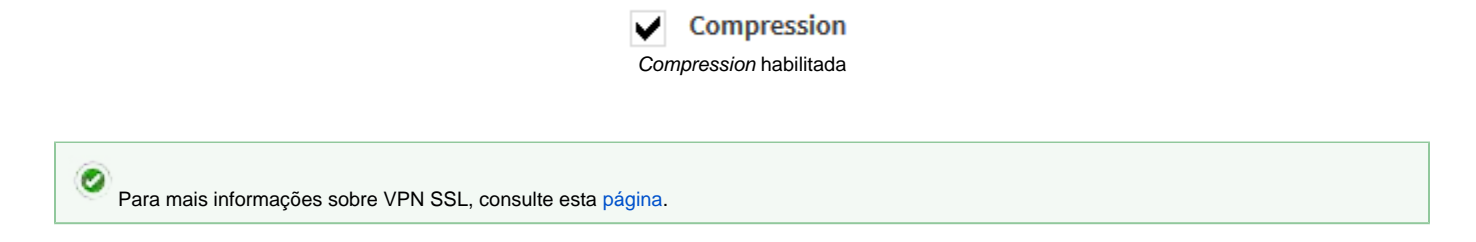

Isso conclui a instalação e preparação do Blockbit Client para seu uso. À seguir, vamos ver mais informações sobre como configurar ele, para tanto acesse esta página.

# Configuração do Blockbit Client

O Blockbit Client permite ao administrador criar [N] perfis de acesso para a mesma instalação no computador local.

Ao abri-lo pela primeira vez, como nem uma conexão foi configurada a tela "Connections" será exibida automaticamente.

Caso um perfil de conexão já tenha sido instalado, para acessar esta tela, basta clicar em "File" no topo da janela e selecionar a opção "Connections", como exibido abaixo:

| 8    | Blockbit Client |                | _ | Х |
|------|-----------------|----------------|---|---|
| File | Help            |                |   |   |
|      | Connections     |                |   |   |
|      | Language        |                |   |   |
|      | Exit            |                |   |   |
|      |                 |                |   |   |
|      |                 |                |   |   |
|      | Connection      | ~              |   |   |
|      | Lesia           |                |   |   |
|      | Login           |                |   |   |
|      | Password        |                |   |   |
|      |                 |                |   |   |
|      |                 | Login          |   |   |
|      |                 | BLOCKBIT© 2020 |   |   |
|      |                 |                |   |   |
|      |                 |                |   |   |

Blockbit Client - File - Connections

Ao selecionar esta opção ou no caso já citado acima (Blockbit Client recém-instalado) a janela abaixo será exibida:

| 9(c) | Name                                     |            |                       |      |   |
|------|------------------------------------------|------------|-----------------------|------|---|
|      | Remote Gateway (IP or I                  | Host or FQ | DN)                   | Port | - |
|      |                                          |            |                       | 9803 | + |
|      | Authentication Method                    |            | User Certificate      |      | * |
|      | Simple Login                             | 2.0        |                       |      |   |
|      | Disable                                  | " Port     | Certificate authority | ().  |   |
|      | Default Galeway<br>Remote Network (IP/Ne | tmask)     |                       |      |   |
|      |                                          |            |                       |      | + |
|      |                                          |            |                       |      |   |

Configuração do Blockbit Client

Para criar um perfil você deve configurar o formulário de acordo com as especificações de conexão com o respectivo servidor Blockbit UTM. A seguir analisaremos cada campo em detalhe:

• Name: Nome do perfil da conexão. Ex.: Default Auth;

0

• Remote Gateway: Digite os endereços IP, host ou FQDN dos servidores Blockbit UTM e clique em [

removê-lo, clique em [\_\_\_] e use as setas [\_\_\_] e [\_\_] para alterar a prioridade. É possível adicionar 3 endereços de *Gateway* remoto. O serviço de conexão *VPN* (*IPSEC* ou *SSL*) tenta conectar no endereço secundário caso não consiga estabelecer a conexão pelo Primário (sendo que o endereço que estiver no topo tem maior prioridade). Ex.: utm.labblockbit.com;

• Authentication Method: Selecione entre o método de autenticação que será utilizado, podendo ser:

Caso opte por autenticação com certificado, é necessário habilitar no UTM a opção "Verify user certificate" em Settings - Authentication - Settings. Depois, importar esse certificado no "Usuário Atual" e selecionar ele na configuração de conexão do Blockbit Client.

O certificado deve possuir o *IP* do UTM ou um *hostname* que resolva o nome para o IP do UTM, de forma que o cliente possua os mesmos dados (*IP* ou *hostname* igual) para efetuar a conexão.

| $\mathbf{v}$ | Para autenticação por certificado, é necessário ter a CA do servidor instalada no computador do usuário e usar o gateway assinado no certificado |
|--------------|----------------------------------------------------------------------------------------------------|
| de ser       | rviço.                                                                                                    |

Para utilizar as VPNs é necessário instalar os certificados de usuários e CAs na estação do usuário. Consulte esta página para mais informações sobre como efetuar as instalações.

- Windows Login: Ao selecionar esta opção o Blockbit Client reconhecerá o usuário autenticado localmente no dispositivo ou na rede Windows, como usuário de autenticação para o Blockbit UTM. O sistema utilizará as credenciais do Active Directory, não sendo necessário nem utilizar a senha. Para ver um exemplo, consulte esta página;
- Windows Login + Certificate: Ao selecionar esta opção, além de reconhecer o usuário autenticado localmente no dispositivo ou na rede Windows, o Blockbit *Client* passará a efetuar a autenticação de dois fatores adicionando o requisito do certificado digital de usuário – SSL durante o login. Ao selecionar este método, o usuário precisará entrar no portal, gerar o certificado e instalá-lo usando a opção Usuário Atual (não máquina local) para que seu certificado seja exibido no campo "User Certificate". Para ver um exemplo, consulte esta página;

Pra redes locais, caso use os perfis acima é possível transferir o Client com as configurações principais através de uma GPO do Windows

- Simple Login: Caso esta opção for selecionada, o usuário precisará usar o nome do usuário e senha para conexão com o Blockbit UTM. Ex.: Jhonny.muller@ead.labblockbit.com. Este método também utiliza as credenciais do Active Directory para efetuar a autenticação. Para ver um exemplo, consulte esta página;
- Simple Login + Certificate: Com esta opção selecionada, além de usar o "User Name" e "Password", o Blockbit Client passará a
  efetuar a autenticação de dois fatores, adicionando o requisito do certificado digital de usuário SSL durante o login. Para ver um
  exemplo, consulte esta página;
- Login + Certificate (IPSEC legacy): Esta opção é utilizada especificamente para manter a compatibilidade do Blockbit Client com os UTM 2.0.4 e inferiores, inclusive o 1.5. O Blockbit Client efetua o acesso utilizando certificado digital. Portanto, será necessário completar o campo Remote Network com informações da VPN IPSEC utilizada. Para ver um exemplo, consulte esta página;

Caso a sua versão for inferior à UTM 2.0.5 e esteja usando o Blockbit Agent com VPN IPSEC, ao migrar para o Blockbit Client, a VPN IPSEC só funcionará caso seja utilizado o modo Login + Certificate (IPSEC Legacy).

- User Certificate: Caso tenha selecionado algum método de autenticação que exija certificado, será necessário importá-lo e selecioná-lo neste campo. Caso não tenha selecionado a opção relevante, este campo estará desabilitado. Para exibir ele nesta lista, é necessário instalar no usuário atual (não na máquina local). Para mais informações, consulte esta página;
- VPN: Selecione o tipo de VPN que será utilizada para conectar-se automaticamente, há duas opções disponíveis:
  - Disable: Nesse caso o acesso será local, portanto o campo "Port" e a caixa de checagem "Default Gateway" são desabilitados;
    - SSL: Caso esta opção seja selecionada, o campo "Port" precisará ser preenchido com a porta da SSL (por padrão o sistema usa a
      porta 9443). À direita, o campo Certificate Authority será habilitado, informe nele qual Root CA será utilizada, consulte esta página
      para mais informações sobre Instalação de Certificados ou esta página para mais informações sobre como configurar o UTM para
      utilizar uma VPN SSL;
- Port: A porta de conexão do serviço de autenticação. A porta padrão é 9443. Ex.: 9803;
- Certificate Authority: Quando for selecionada a opção SSL no campo VPN, este campo será habilitado. Sua função é permitir a seleção de qual Root CA será utilizado pela VPN SSL. Para exibir a CA nesta lista, é necessário instalar o certificado na máquina local (não no usuário local) e salvá-lo na pasta autoridade de certificaçião de raiz confiável. Para mais informações, consulte esta página;
- Default Gateway [ ]: Ao marcar esta caixa de checagem, a VPN irá passar a utilizar o gateway padrão, isso significa que será fechada uma rota com o UTM e todas as conexões passarão completamente pelo firewall (respeitando as políticas dele). Caso esta caixa de checagem não seja selecionada, a conexão sairá completamente pela rede local do computador do usuário, porém fechando rotas com os IPs adicionados na lista Remote Network (IP/Netmask).
- Remote Network (IPINetmask): Caso o caixa de checagem acima seja marcada, este campo estará habilitado para edição. Digite os IPs ou Net

| masks que serão utilizados remotamente e clique em [ | ara adicionar na lista, caso deseje removê-lo, clique em [ |
|------------------------------------------------------|------------------------------------------------------------|
|------------------------------------------------------|------------------------------------------------------------|

| 💩 Em caso   | de falha de co | onexão com o <i>gateway</i> , é adicionado um registro a respe | to no <i>Log</i> . |                              |
|-------------|----------------|----------------------------------------------------------------|--------------------|------------------------------|
|             | Saura          |                                                                | Cancel             |                              |
| Clique em [ | Save           | ] para criar o perfil e finalizar as configurações ou em [     | Cancer             | para voltar à tela anterior. |

Após salvar as configurações o perfil terá sido criado com sucesso, como exemplificado pela imagem abaixo:

| TM Blockbit |                                           |                 |                       |      |   |
|-------------|-------------------------------------------|-----------------|-----------------------|------|---|
|             | Name                                      |                 |                       |      |   |
|             | UTM Blockbit                              |                 |                       |      |   |
|             | Remote Gateway (I                         | P; Host or FQDN | 0                     | Port |   |
|             |                                           |                 |                       | 9803 | + |
|             | utm blockbit.com 9<br>master.blockbit.com | 803<br>n:9903   |                       |      | - |
|             | Authentication Me                         | thod            | User Certificate      |      |   |
|             | Simple Login                              |                 |                       |      |   |
|             | VPN                                       | Port            | Certificate authority | 0    |   |
|             | Disable                                   | *               |                       |      |   |
|             | Default Gatewa<br>Remote Network (I       | y<br>P/Netmask) |                       |      |   |
|             |                                           |                 |                       |      | + |
|             |                                           |                 |                       |      | - |
|             |                                           |                 |                       |      |   |

Blockbit Client - Configurado

Após ter configurado um perfil de conexão com sucesso, é possível utilizar as opções à seguir:

- Adição de um novo Perfil [+];
- Remoção de Perfil [ ];
- Importação de Perfil [ ];
- Exportação de Perfil [];
- Exportação do log de conexões [

Por fim, o Blockbit Client está disponível em Português e Inglês. Para alterar o idioma, basta clicar em "File" no topo da janela e selecionar a opção "Langu age", como exibido abaixo:

| Blockbit Client |                 | _ | × |
|-----------------|-----------------|---|---|
| File Help       |                 |   |   |
| Connections     |                 |   |   |
| Language 🕨      | Portuguese      |   |   |
| Exit            | English         |   |   |
|                 |                 |   |   |
|                 |                 |   |   |
| Connection      |                 | 3 |   |
|                 |                 |   |   |
| Login           |                 |   |   |
| Password        |                 |   |   |
|                 |                 |   |   |
|                 |                 |   |   |
|                 | Login           |   |   |
|                 | BLOCKBITI© 2020 |   |   |
|                 |                 |   |   |
|                 |                 |   |   |

Blockbit Client - File - Language

Isso finaliza o processo de configuração dos perfis do Blockbit Client.

Para visualizar exemplos de configuração de perfis de conexão, consulte esta página.

Para mais informações sobre como utilizar estes perfis para fazer uma conexão, consulte esta página.

Consulte esta página para um passo a passo de como fazer instalação de certificados.

# Adição de um novo Perfil

Para adicionar um novo perfil de conexão, clique no botão [+] localizado no canto inferior esquerdo. Um novo formulário de perfil de conexão será exibido:

| UTM Blackbit | Name                                           |                            | 4            |   |
|--------------|------------------------------------------------|----------------------------|--------------|---|
|              | Remote Gateway (IP, Host or FQ                 | DN)                        | Port<br>9803 | + |
|              | Authentication Method                          | User Certificate           |              |   |
|              | Simple Login VPN Por Disable *                 | *<br>t Certificate authori | ty           |   |
|              | Default Gateway<br>Remote Network (IP/Netmask) |                            |              |   |
|              |                                                |                            |              | + |

Blockbit Client - Connections - New Profile

Após clicar neste botão, basta completar o formulário da mesma forma que foi demonstrado nesta página. Por exemplo:

| Jac-ac-cenew |                                   |                    |                 |                             |   |  |
|--------------|-----------------------------------|--------------------|-----------------|-----------------------------|---|--|
| UTM Blockbit | Name                              |                    |                 |                             |   |  |
|              | SSL-SL-Cert-R                     |                    |                 |                             |   |  |
|              | Remote Gateway (IP, Host or FQDN) |                    |                 | Port                        |   |  |
|              |                                   |                    |                 | 9803                        | - |  |
|              | 172.31.0.1:9803                   |                    |                 |                             |   |  |
|              | Authentication                    | Method             | User Certi      | ficate                      | - |  |
|              | Simple Login                      |                    | -               |                             |   |  |
|              | VPN                               | Port               | Certificate     | Certificate authority       |   |  |
|              | 551.                              | 9443               | CN=user,        | CN=user_bb2020@dominiof.com |   |  |
|              | Default Gate                      | way                |                 |                             |   |  |
|              | Remote Networ                     | k (IP/Netmask)     |                 |                             |   |  |
|              |                                   |                    |                 |                             | 1 |  |
|              | 192.168.147.0/25                  |                    |                 |                             |   |  |
|              | 192.108.148.0/25                  |                    |                 |                             |   |  |
|              | 192,168,149,0/2                   | 5                  |                 |                             |   |  |
| a            |                                   |                    |                 | Course Street               |   |  |
|              |                                   |                    |                 |                             |   |  |
|              | Blockbit Client - Cor             | nections - New Pro | ofile - Example | 2                           |   |  |

Clique em [\_\_\_\_\_] para criar o perfil e finalizar as configurações ou em [\_\_\_\_\_] para voltar à tela anterior.

Caso o perfil de conexão necessite da instalação de um certificado, consulte esta página para mais informações.

A seguir, vamos analisar como efetuar a Remoção de um Perfil.

### Instalação de Certificados

No Blockbit Client em perfis que utilizam certificado para efetuar auteticação ou usem VPN, é obrigatório a instalação da CA na máquina local, além disso o certificado deve estar habilitado nas configurações de autenticação no UTM.

Caso a autenticação no Blockbit Client apresente o erro "Falha na conexão", mesmo após instalar a CA do UTM, é necessário habilitar a verificação da CA localizada em Authentication - Aba Settings;

Nesta página iremos demonstrar como efetuar:

- Instalação de Certificados de Usuário;
- Instalação de CAs.

À seguir vamos analisar como fazer a instalação dos certificados.

#### Instalação de Certificados de Usuário

Primeiramente acesse o captive portal e efetue o login no com o usuário que será utilizado, após preencher o formulário clique no botão

| <b>S</b> E     | Blockbit                              |       |
|----------------|---------------------------------------|-------|
| Auth           | entication Portal<br>utm.blockbit.com |       |
| user@blockbit. | com                                   |       |
| •••••          |                                       |       |
| Terms of Use   | Forget the passwo                     | ord?  |
|                | Login                                 |       |
|                |                                       |       |
| Certificate    | © BLOCKBIT 2020                       | Clier |

Portal - Certificate

A seguinte janela será exibida:

| Bloc                               | kbit                                                                                                    |                                           | - 0 (A         |
|------------------------------------|----------------------------------------------------------------------------------------------------|-------------------------------------------|----------------|
|                                    |                                                                                                    | )<br>Int<br>anticore                      |                |
|                                    | Retained information                                                                                                    | (Arts)                                    |                |
|                                    | Passendel                                                                                                    | - Norman                                  |                |
|                                    | Writes Office .                                                                                                    | -                                         |                |
|                                    | Quantita                                                                                                    |                                           |                |
|                                    | Name of Street of Street o | C NOVET THE                               |                |
|                                    | Portal -                                                                                                    | Logged                                    |                |
|                                    |                                                                                                    |                                           |                |
| aça o <i>download</i> do certifica | do do usuário clicando no botão [ ] locali                                                                                                    | zado no canto superior direito da tela.   |                |
| Caso seja necessário               | instalar a CA também, para facilitar, é recomenc                                                                                                    | Jável renomear o arquivo de forma a disti | nguí-lo da CA. |
| uando o <i>download</i> finalizar  | alique no cortificado pro obrí los                                                                                                    |                                           |                |

Quando o download finalizar, clique no certificado pra abrí-lo:

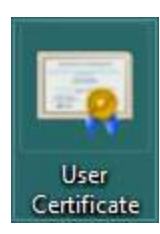

User Certificate

A seguinte janela será exibida:

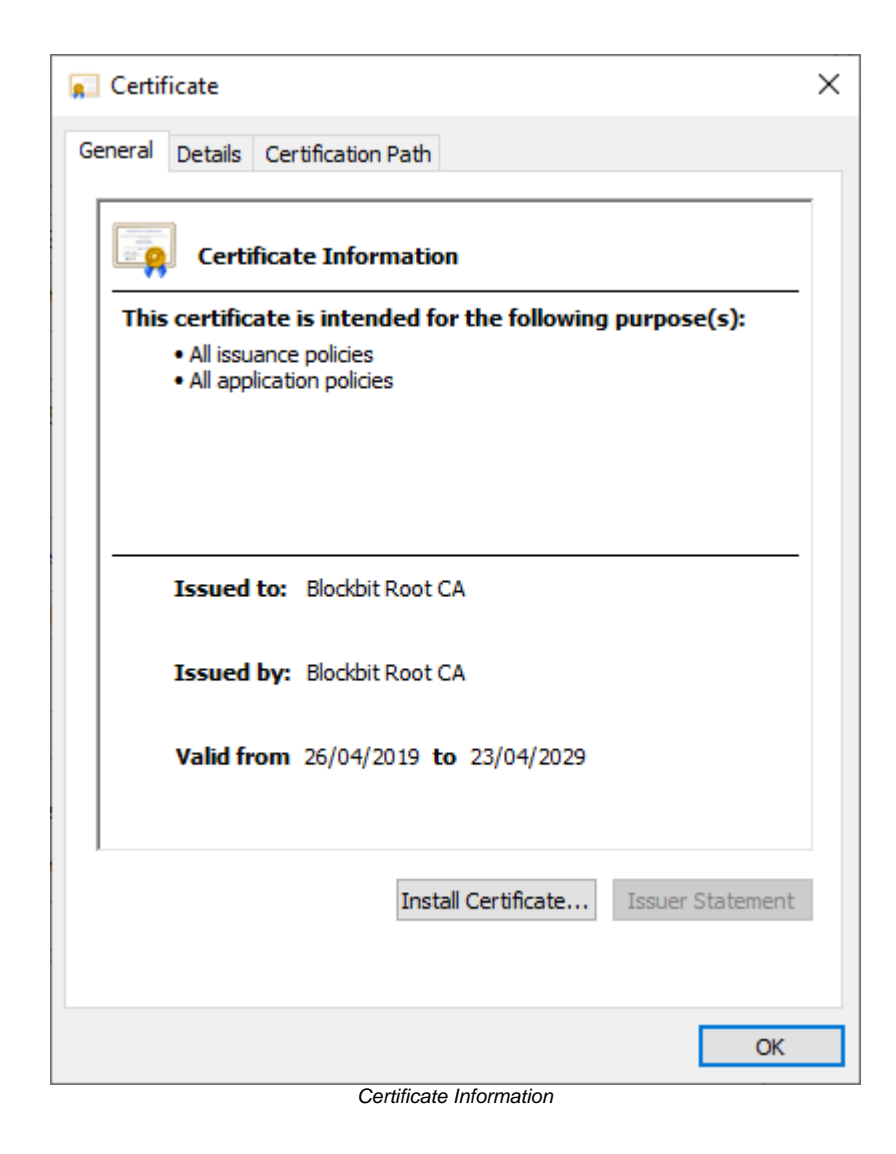

Clique em [Install Certificate...], a seguinte janela será exibida:

🗧 嵾 Certificate Import Wizard

|                   | Welcome to the Certificate Import Wizard                                                                                                    |
|-------------------|----------------------------------------------------------------------------------------------------|
|                   | This wizard helps you copy certificates, certificate trust lists, and certificate revocation lists from your disk to a certificate store.                                                                                                    |
|                   | A certificate, which is issued by a certification authority, is a confirmation of your identity<br>and contains information used to protect data or to establish secure network<br>connections. A certificate store is the system area where certificates are kept. |
|                   | Store Location                                                                                                    |
|                   | Current User                                                                                                    |
|                   |                                                                                                    |
|                   | To continue, dick Next.                                                                                                    |
|                   |                                                                                                    |
|                   |                                                                                                    |
|                   | Next Cancel                                                                                                    |
|                   | Certificate Import Wizard                                                                                                    |
| Certifique-se que | o <b>Current User [①]</b> esteja selecionado e clique no botão [ <mark>Next]</mark> .                                                                                                    |

#### Х

🗧 嵾 Certificate Import Wizard

#### Certificate Store

Certificate stores are system areas where certificates are kept.

Windows can automatically select a certificate store, or you can specify a location for the certificate.

O Automatically select the certificate store based on the type of certificate

Place all certificates in the following store

|                   | Chac                        | call certailed ces in the following store     |                                           |
|-------------------|-----------------------------|-----------------------------------------------|-------------------------------------------|
|                   | Cert                        | ificate store:                                |                                           |
|                   |                             |                                               | Brauna                                    |
|                   |                             |                                               | Browse                                    |
|                   |                             |                                               |                                           |
|                   |                             |                                               |                                           |
|                   |                             |                                               |                                           |
|                   |                             |                                               |                                           |
|                   |                             |                                               |                                           |
|                   |                             |                                               |                                           |
|                   |                             |                                               |                                           |
|                   |                             |                                               |                                           |
|                   |                             |                                               |                                           |
|                   |                             |                                               |                                           |
|                   |                             |                                               |                                           |
|                   |                             |                                               |                                           |
|                   |                             |                                               | Next Cancel                               |
|                   |                             | Certificate Store                             |                                           |
|                   |                             |                                               |                                           |
|                   |                             |                                               |                                           |
|                   |                             | Braue                                         | -                                         |
| Selecione a opção | Place all certificates in t | he following stores [I] e clique no botão [   | ] para selecionar onde o certificado será |
| armazenado, a jar | ela a seguir será exibida:  |                                               |                                           |
|                   |                             |                                               |                                           |
|                   |                             |                                               |                                           |
|                   |                             | Select Certificate Store                      | ×                                         |
|                   |                             | Select the certificate store you want to use. |                                           |
|                   |                             |                                               |                                           |
|                   |                             | Personal                                      | •                                         |
|                   |                             | Trusted Root Certification Authorities        |                                           |
|                   |                             |                                               |                                           |

Select Certificate Store

OK

Intermediate Certification Authorities Active Directory User Object

>

Cancel

Trusted Publishers

Show physical stores

<

| Em Select Certificate Store, certifique-se | que a opção <b>Personal</b> est     | á selecionada e clique em [                    | OK             | ], a tela à seguir se | ⊮rá exibida: |
|--------------------------------------------|-------------------------------------|------------------------------------------------|----------------|-----------------------|--------------|
| ← 🍠 Certifica                              | te Import Wizard                    |                                                |                |                       | ×            |
| Certificate<br>Certifi                     | Store<br>cate stores are system ar  | eas where certificates are                     | e kept.        |                       |              |
| Windo<br>the ce                            | ws can automatically selectificate. | ct a certificate store, or y                   | ou can specify | y a location for      |              |
| •                                          | Automatically select the o          | ertificate store based on<br>e following store | the type of ce | ertificate            |              |
|                                            | Certificate store:                  |                                                |                | I                     |              |
|                                            | Personal                            |                                                |                | Browse                |              |
|                                            |                                     |                                                |                |                       |              |
|                                            |                                     |                                                |                |                       |              |
|                                            |                                     |                                                |                |                       |              |
|                                            |                                     |                                                |                |                       |              |

|           |                           | <u>N</u> ext | Cancel |
|-----------|---------------------------|--------------|--------|
| Certifica | te Store - Selected Store |              |        |

Clique no botão

<u>N</u>ext

] a seguinte tela com um resumo da importação do certificado será exibida:

🗧 🍠 Certificate Import Wizard

#### **Completing the Certificate Import Wizard**

The certificate will be imported after you click Finish.

You have specified the following settings:

| r |                                    |             |
|---|------------------------------------|-------------|
|   | Certificate Store Selected by User | Personal    |
|   | Content                            | Certificate |
|   |                                    |             |
|   |                                    |             |
|   |                                    |             |
|   |                                    |             |
|   |                                    |             |
|   |                                    |             |
|   |                                    |             |
|   |                                    |             |

|                   |                |                              |              |                             |                | C | <u>F</u> inish | Cancel |
|-------------------|----------------|------------------------------|--------------|-----------------------------|----------------|---|----------------|--------|
|                   |                |                              | Certifica    | ate Import Wizard -         | Selected Store | Э |                |        |
| Clique no botão [ | <u>F</u> inish | para efetuar a imj           | portação:    |                             |                |   |                |        |
|                   |                |                              | Certificat   | e Import Wizard             |                | × |                |        |
|                   |                |                              | 1            | The import was              | successful.    |   |                |        |
|                   |                |                              |              | Certificate Import          | OK<br>Wizard   |   |                |        |
| Clique no botão   | ОК             | ], a tela de <b>certific</b> | cate informa | <b>ition</b> será exibida r | novamente:     |   |                |        |

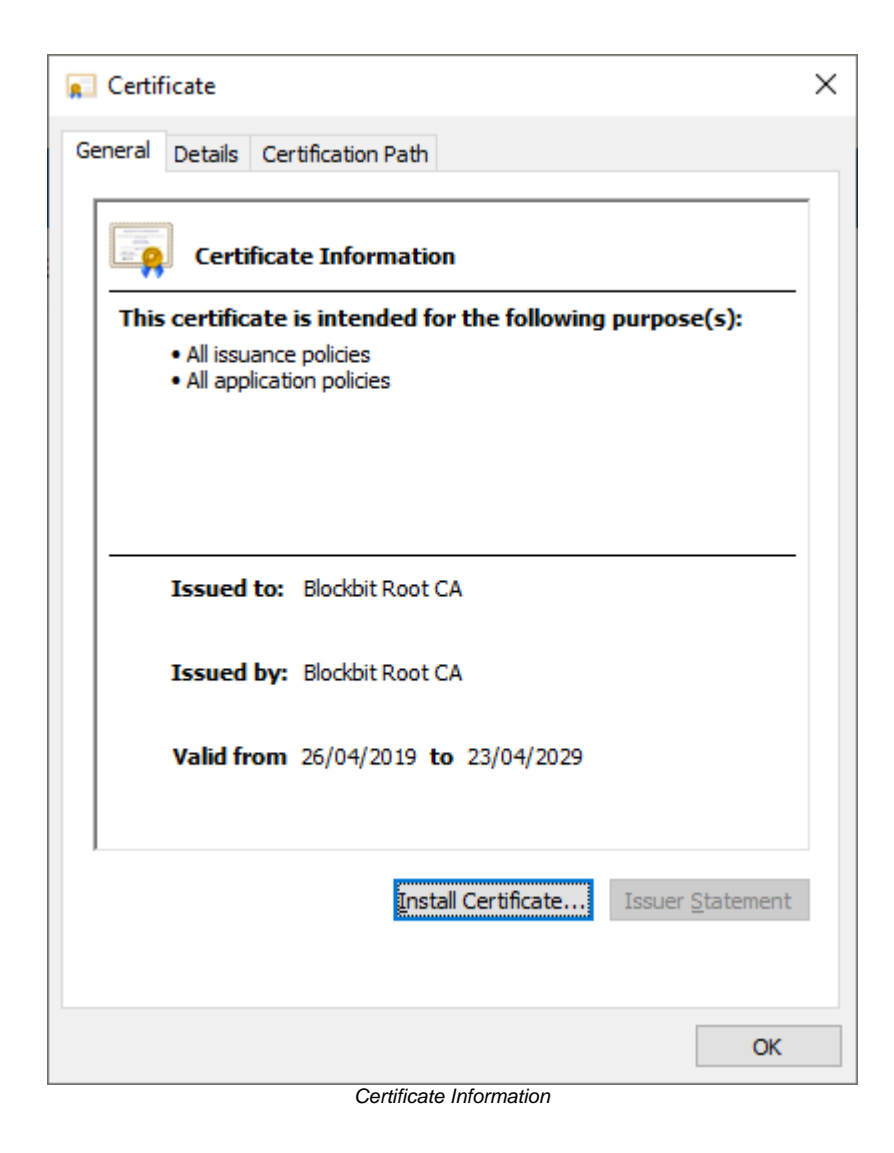

Clique em [OK] para finalizar a instalação do certificado do usuário.

À seguir vamos detalhar como instalar uma CA.

#### Instalação de CAs

Existem duas formas de baixar a CA: Caso seja um administrador, é possível acessar o menu settings, opção certificates, na aba authorithies no UTM (para mais informações, vide esta página).

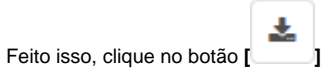

], como demonstrado abaixo:

| HERE AND ADDRESS. | 11 | Certificates        |                     |
|-------------------|----|---------------------|---------------------|
| A Northe          | 1  | Address Series Ser. | Resemption .        |
| ed analysis       | 4  |                     |                     |
| · Peterson        | 4  | Local CA            | - 1                 |
| of Services       | 4  | Country             | State               |
| 🖬 bating          | -  | Qty                 | Organization        |
|                   |    | (so facility        | Backlink.           |
|                   |    | E-mail              | Organizational Unic |
|                   |    | supert maintenances | Backery without the |
|                   |    | Ridgelane, [persen] |                     |
| · Configure       |    |                     |                     |

A outra forma de baixar a *CA* é através do *captive portal*, clicando em [

| <b>B</b> E            | Blockbi         | t         |  |  |  |  |
|-----------------------|-----------------|-----------|--|--|--|--|
| Authentication Portal |                 |           |  |  |  |  |
| user@blockbit         | .com            |           |  |  |  |  |
| •••••                 |                 |           |  |  |  |  |
| Terms of Use          | Forget the      | password? |  |  |  |  |
|                       | Login           |           |  |  |  |  |
|                       |                 |           |  |  |  |  |
| Certificate           | © BLOCKBIT 2020 | 📥 Client  |  |  |  |  |

Portal - Certificate

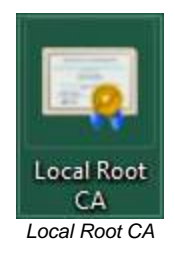

A seguinte janela será exibida:

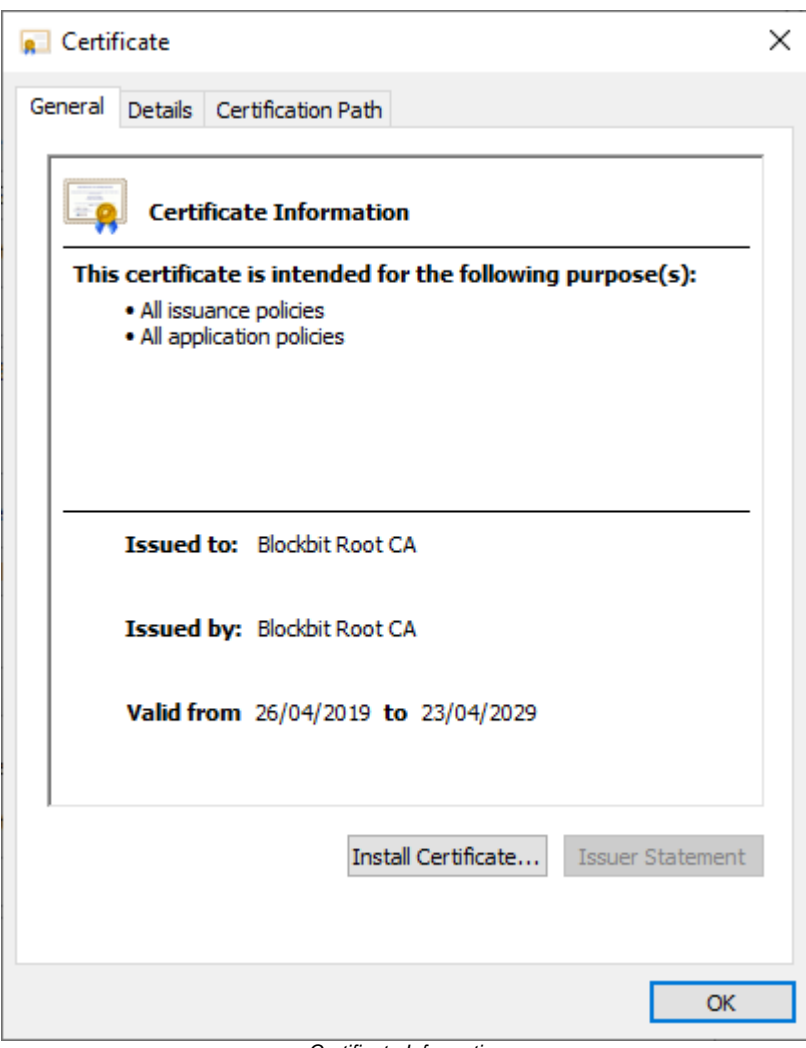

Certificate Information

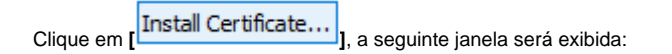
🔶 🛛 🐉 Certificate Import Wizard

|                     | Welcome to the Certificate Import Wizard                                                                                                    |
|---------------------|----------------------------------------------------------------------------------------------------|
|                     | This wizard helps you copy certificates, certificate trust lists, and certificate revocation lists from your disk to a certificate store.                                                                                                    |
|                     | A certificate, which is issued by a certification authority, is a confirmation of your identity<br>and contains information used to protect data or to establish secure network<br>connections. A certificate store is the system area where certificates are kept. |
|                     | Store Location<br>Current User<br>Local Machine                                                                                                    |
|                     | To continue, click Next.                                                                                                    |
|                     |                                                                                                    |
|                     | Next Cancel                                                                                                    |
|                     | Certificate Import Wizard                                                                                                    |
| Certifique-se que o | o <i>Local Machine</i> [①] esteja selecionado e clique no botão [    Next ].                                                                                                    |

🗧 嵾 Certificate Import Wizard

#### Certificate Store

Certificate stores are system areas where certificates are kept.

Windows can automatically select a certificate store, or you can specify a location for the certificate.

O Automatically select the certificate store based on the type of certificate

Place all certificates in the following store

|                   | () Hace                       | all certaincarces in the following store      |                                           |
|-------------------|-------------------------------|-----------------------------------------------|-------------------------------------------|
|                   | Certif                        | icate store:                                  |                                           |
|                   |                               |                                               | Prevues                                   |
|                   |                               |                                               | Browse                                    |
|                   |                               |                                               |                                           |
|                   |                               |                                               |                                           |
|                   |                               |                                               |                                           |
|                   |                               |                                               |                                           |
|                   |                               |                                               |                                           |
|                   |                               |                                               |                                           |
|                   |                               |                                               |                                           |
|                   |                               |                                               |                                           |
|                   |                               |                                               |                                           |
|                   |                               |                                               |                                           |
|                   |                               |                                               |                                           |
|                   |                               |                                               |                                           |
|                   |                               |                                               |                                           |
|                   |                               |                                               | Next Cancel                               |
|                   |                               |                                               |                                           |
|                   |                               | Certificate Store                             |                                           |
|                   |                               |                                               |                                           |
|                   |                               |                                               |                                           |
|                   |                               | Browse                                        |                                           |
| Selecione a opção | Place all certificates in the | e following stores [.] e clique no botão [    | ] para selecionar onde o certificado será |
| armazenado, a jar | nela a seguir será exibida:   |                                               |                                           |
|                   |                               |                                               |                                           |
|                   |                               |                                               |                                           |
|                   |                               | Select Cartificate Store                      | ~                                         |
|                   |                               | Select Certificate Store                      |                                           |
|                   |                               |                                               |                                           |
|                   |                               | Select the certificate store you want to use. |                                           |
|                   |                               |                                               |                                           |
|                   |                               |                                               |                                           |
|                   |                               | Trusted Poot Cortification Authorities        |                                           |
|                   |                               |                                               |                                           |
|                   |                               | Citerprise must                               |                                           |
|                   |                               | Intermediate Certification Authorities        |                                           |

>

Cancel

Trusted Publishers
Untrusted Certificates

OK

Select Certificate Store

Show physical stores

<

| Em Select Certificate Store, certifique-se que <b>Trusted Root Certification Authorities</b> está selecionado e clique em <b>C</b> K será exibida: | ], a tela à seguir |
|----------------------------------------------------------------------------------------------------|--------------------|
| >                                                                                                    | <                  |
| ← 🐉 Certificate Import Wizard                                                                                                    |                    |
| Certificate Store<br>Certificate stores are system areas where certificates are kept.                                                              |                    |
| Windows can automatically select a certificate store, or you can specify a location for the certificate.                                           |                    |
| Automatically select the certificate store based on the type of certificate                                                                        |                    |
| Place all certificates in the following store                                                                                                    |                    |
| Certificate store:                                                                                                    |                    |
| Trusted Root Certification Authorities Browse                                                                                                    |                    |
|                                                                                                    |                    |
|                                                                                                    |                    |
|                                                                                                    |                    |

|                                    | <u>N</u> ext | Cancel |
|------------------------------------|--------------|--------|
| Certificate Store - Selected Store |              |        |

<u>N</u>ext Clique no botão [

] a seguinte tela com um resumo da importação do certificado será exibida:

🗧 嵾 Certificate Import Wizard

#### **Completing the Certificate Import Wizard**

The certificate will be imported after you click Finish.

You have specified the following settings:

| Certificate Store Selected by User | Trusted Root Certification Authorities |
|------------------------------------|----------------------------------------|
| Content                            | Certificate                            |
|                                    |                                        |
|                                    |                                        |
|                                    |                                        |
|                                    |                                        |
|                                    |                                        |
|                                    |                                        |

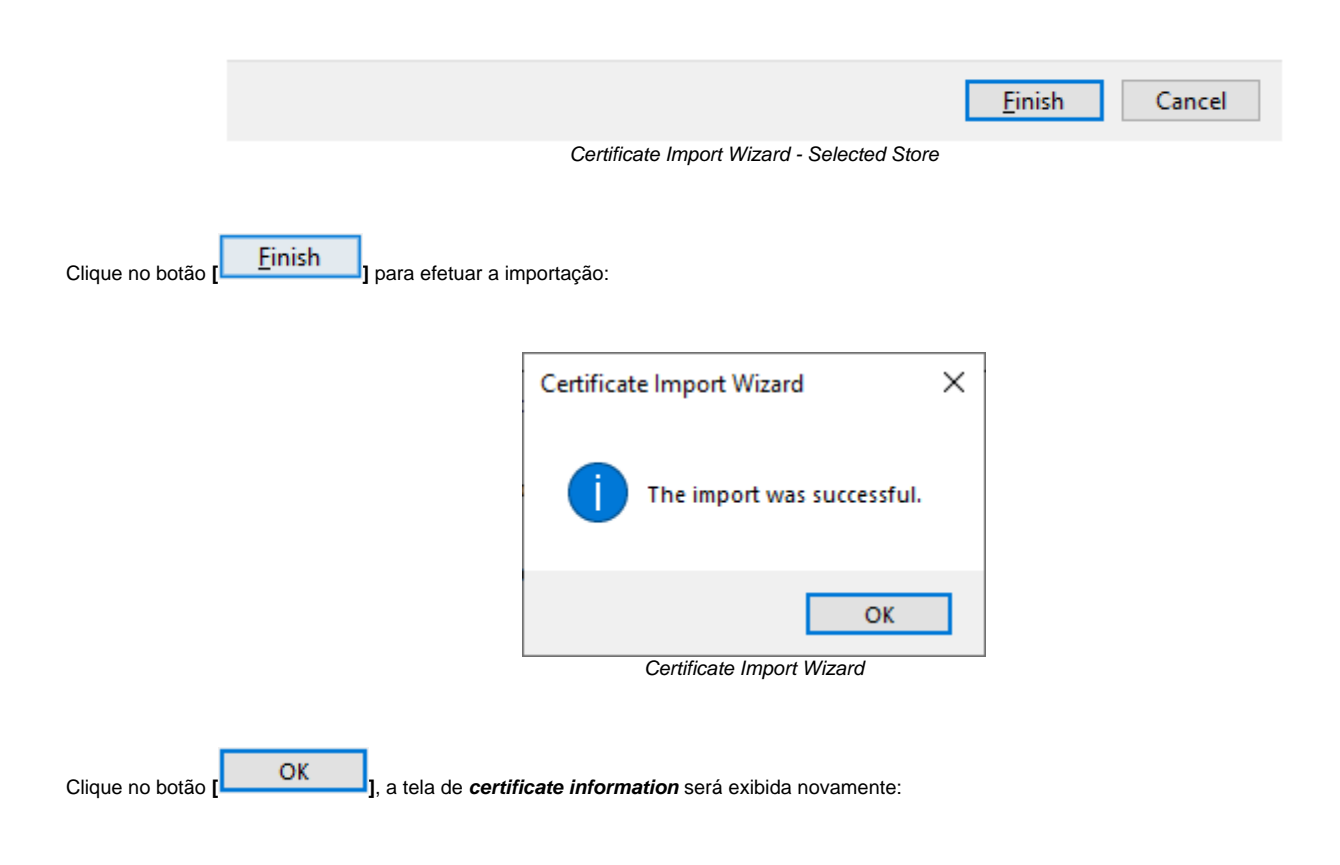

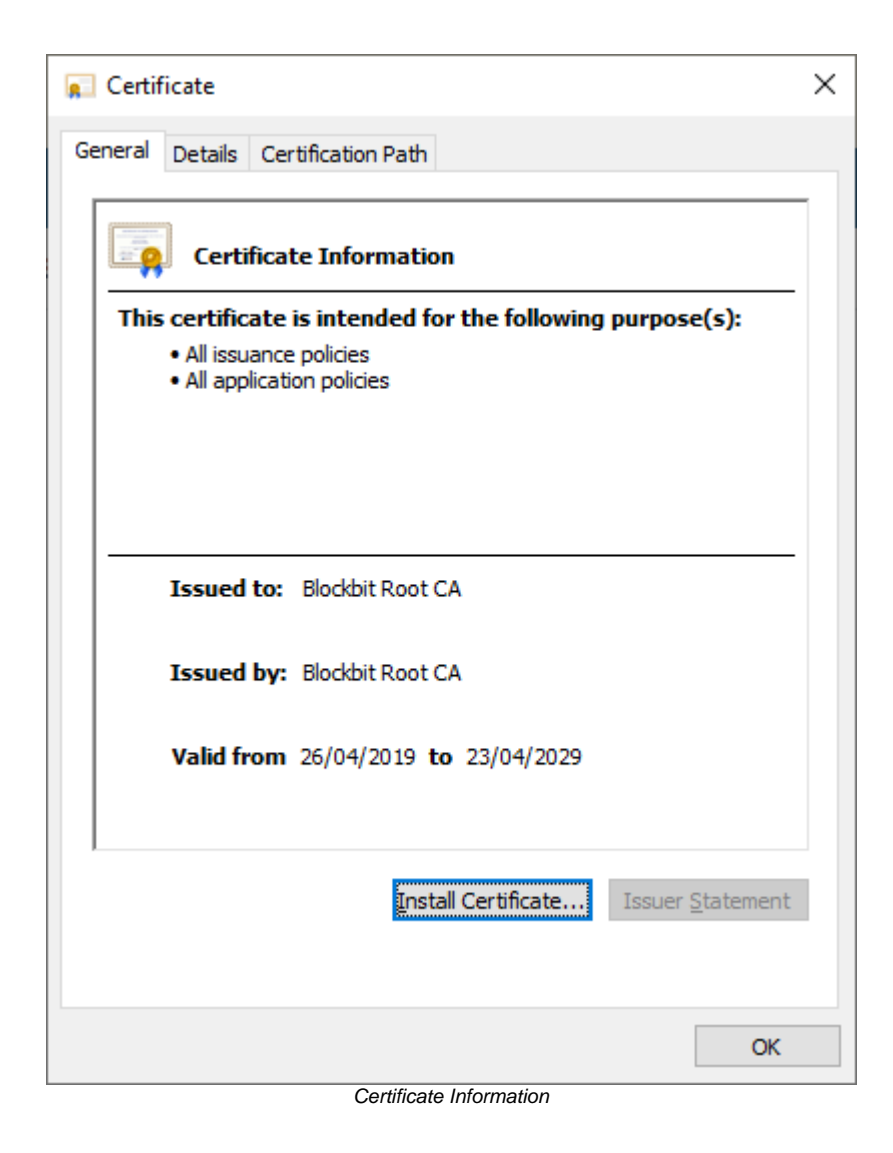

Clique em [OK] para finalizar a instalação da CA.

Isso conclui a instalação dos certificados necessários.

Por fim, de volta no Blockbit Client, basta selecionar no campo User Certificate o certificado que foi instalado em **Personal** (no passo Instalação de Certificados de Usuário);

E em Certificate Authority selecionar o que foi instalado em Trusted Root Certification Authorities (no passo Instalação de CAs).

Para mais informações a respeito de configuração dos perfis de conexão, consulte esta página.

# Remoção de Perfil

Para deletar um perfil de conexão, selecione-o no menu à esquerda, conforme demonstrado abaixo:

|               | Name             |                   |                   |       |    |
|---------------|------------------|-------------------|-------------------|-------|----|
| UT M DIOCKDIE | Test             |                   |                   |       |    |
|               | Remote Gateway   | (IP; Host or FQDI | ND                | Port  |    |
|               |                  |                   |                   | 9803  |    |
|               | 1.1.1.1:9803     |                   |                   |       |    |
|               | Authentication M | ethod             | User Certificate  | (     | 13 |
|               | Simple Login     |                   | w.                |       |    |
|               | VPN              | Port              | Certificate autho | ority |    |
|               | Disable          | #3                |                   |       |    |
|               | Default Gatew    | ay                |                   |       |    |
|               | Remote Network   | (IP/Netmask)      |                   |       |    |
|               |                  |                   |                   |       |    |
|               |                  |                   |                   |       | ī. |
|               |                  |                   |                   |       |    |

Blockbit Client - Connections - Selected

Feito isso, clique no botão [-] localizado no canto inferior esquerdo, a mensagem à seguir será exibida:

|            |                       | AL-1          |
|------------|-----------------------|---------------|
| Are you su | re you want to delete | this profile? |
|            |                       |               |
|            | Yes                   | <u>N</u> o    |
|            |                       | this mustile? |

|                                                | Yes                         | No |            |
|------------------------------------------------|-----------------------------|----|------------|
| Para prosseguir com a deleção, basta clicar em | ], caso contrário clique em |    | <b>]</b> ; |

A seguir, vamos analisar como efetuar a Importação e exportação de um Perfil.

# Exportação e Importação de Perfil

Nesta página iremos demonstrar o processo de exportação e importação de um perfil de conexão.

#### Exportação de Perfil

Inicialmente, antes de efetuar a exportação de um perfil, selecione-o no menu lateral à esquerda, conforme demonstrado abaixo:

|              | Name                   |            |                      |      |    |
|--------------|------------------------|------------|----------------------|------|----|
| JTM Blockbit | Test                   |            |                      |      |    |
|              | Remote Gateway (IP, Ho | st or FQDN | 0                    | Port |    |
|              |                        |            |                      | 9803 | H  |
|              | 1.1.1.19803            |            |                      |      |    |
|              | Authentication Method  | 6          | User Certificate     |      |    |
|              | Simple Login           |            |                      |      | 14 |
|              | VPN                    | Port       | Certificate authorit | ty   |    |
|              | Disable                | #S         |                      |      |    |
|              | Default Gateway        |            |                      |      |    |
|              | Remote Network (IP/Ne  | etmask)    |                      |      |    |
|              | -                      |            |                      |      |    |
|              |                        |            |                      |      | 50 |
|              |                        |            |                      |      |    |

Blockbit Client - Connections - Selected

Feito isso, ao clicar no ícone [ ] localizado no canto superior direito da janela, um arquivo XML será gerado, salve-o em um local seguro.

O perfil é um arquivo XML contendo as informações adicionadas ao criar o perfil selecionado, segue um exemplo:

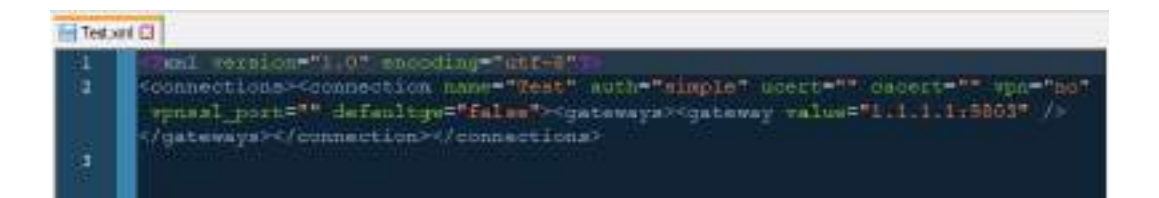

Isso conclui o processo de exportação.

À seguir demonstraremos como efetuar a importação deste perfil de conexão.

#### Importação de Perfil

Como faremos a demonstração no mesmo Blockbit Client, iremos remover o perfil "Test" para possibilitar a importação. Para mais informações sobre a remoção de perfis, consulte esta página.

| ara efetuar a importação, clique no ícone [ | localizado no canto inferior esquerdo da janela | e basta selecionar o perfil XM  | IL que será impo |
|---------------------------------------------|-------------------------------------------------|---------------------------------|------------------|
| aso o XML tenha A mensagem abaixo ser       | á exibida:                                      |                                 |                  |
|                                             |                                                 |                                 |                  |
| 👂 Blockbit Client   Con                     | nections                                        |                                 | ×                |
| UTM Blockbit                                |                                                 |                                 | 2 6              |
|                                             | Name                                            |                                 |                  |
|                                             | UTM Riockbrit                                   |                                 |                  |
|                                             | Remote Gateway (IP, Host or FQDN)               | Port                            |                  |
|                                             |                                                 | 9803                            | +                |
|                                             | utm.blockbit.com/9803                           |                                 | -                |
|                                             | master.blockbit.com/9803                        |                                 | 2                |
|                                             | Authentication Method Warrin                    | ng ×                            |                  |
|                                             | Simple Login + Certificate                      | a second state of second state. |                  |
|                                             | VPN Port                                        | at completed successfully.      |                  |
|                                             | Disable *                                       | ок                              | 10               |
|                                             | Default Gateway                                 |                                 | -                |
|                                             | Remote Network (IP/Netmask)                     |                                 |                  |
|                                             |                                                 |                                 | +                |
|                                             | 0                                               |                                 | _                |
|                                             |                                                 |                                 |                  |

Blockbit Client - Connections - Import Completed Successfully

A seguir, vamos analisar como efetuar a Exportação do log de conexões.

#### Exportação do log de conexões

Para exportar um log de conexão, selecione o perfil de conexão que se deseja exportar, como exemplificado:

| TM Blockbit |                                                   |          |                  |      |    |
|-------------|---------------------------------------------------|----------|------------------|------|----|
|             | UTM Blockbit                                      |          |                  |      |    |
|             | Remote Gateway (IP, Host                          | or FQDN) | )                | Port | -  |
|             |                                                   |          |                  | 9803 | +  |
|             | utm blockbit.com/9803<br>master.blockbit.com/9803 |          |                  |      |    |
|             | Authentication Method                             |          | User Certificate |      |    |
|             | Simple Login                                      | ÷        |                  |      |    |
|             | VPN Port Certificate authority                    |          |                  |      |    |
|             | Disable                                           | s (      |                  |      |    |
|             | Default Gateway<br>Remote Network (IP/Netm        | nask)    |                  |      |    |
|             |                                                   |          |                  |      | +  |
|             |                                                   |          |                  |      | -  |
|             |                                                   |          |                  |      |    |
|             |                                                   |          |                  |      |    |
| ± + -       |                                                   |          | Cancel           | Sa   | ve |

Feito isso, clique no botão [ ] localizado no canto superior direito e salve o *log* em um local seguro.

O log é um arquivo de texto com informações referentes aos eventos de conexão do perfil selecionado, em caso de falha de conexão com o gateway, um registro é efetuado no log, porém caso a conexão ocorra normalmente, será registrado quando a conexão ocorreu, o status da conexão, o evento de autenticação de login (com sucesso) e etc.

Além disso, a cada 30 segundos, o Client faz um keepalive enviando uma solicitação para o UTM que foi configurado no perfil de conexão, de modo a checar: A autenticação, o tráfego de dados e caso o usuário continua autenticado. Se o administrador derrubar a autenticação do usuário ou algo ocorrer para que esta conexão seja interrompida, o keepalive fazer 5 tentativas para ter certerza que a autenticação está no ar. Caso falhe, o Client derrubará a vp . Porém, caso nada de anormal ocorra, o keepalive será executado novamente à cada 30 segundos.

ATENÇÃO: Somente o Client salva o log apenas da última conexão que foi feita com o perfil selecionado. Isso significa que caso mais de uma tentativa de conexão seja efetuada, o log anterior ao da conexão atual será sobrescito.

0

UTM Blockbit - Notepad - C X File Edit Format View Help 19/08/2020 09:38:31 [Client] login 110 AUTH\_LOGIN\_OK ticket:59ee86a588f268c54c0bfb7657fbe8e2 timeout:30 master.blockbit.com 19/08/2020 09:38:35 [Client] logout 210 AUTH\_LOGOUT\_OK master.blockbit.com

Blockbit Client - Connections - Exported Log

Além deste recurso, o Blockbit Client também exibe Logs no Gerenciador de Eventos do Windows.

A seguir, vamos analisar como efetuar uma Conexão usando Blockbit Client.

# Exemplos de Configuração

Como forma de demonstrar a gama variada de possibilidades de configuração no Blockbit Client, nesta sessão iremos exibir vários perfis de conexão do Blockbit Client.

Os tipos de perfil de conexão que serão mostrados são:

- Simple Login;
- Simple Login + Certificate;
- Windows Login;
- Windows Login + Certificate;
  Simple Login com VPN SSL;
- Simple Login + Certificate com VPN SSL;
- Simples Login + Certificate com VPN SSL e Remote Network;
- Login + Certificate IPSEC Legacy;
  Login + Certificate IPSEC Legacy com Remote Network.

Para mais informações a respeito da adição de perfis, consulte esta página.

# Simple Login

No método de autenticação Login Simples, a autenticação é feita na máquina local (usando o usuário configurado no AD), diferente do Windows Login, neste método o usuário deve digitar seu login e senha manualmente.

Para configurar um perfil com método de autenticação Login Simples, complete o formulário como indicado abaixo:

| mple Login    |                                            |      |                       |      |   |
|---------------|--------------------------------------------|------|-----------------------|------|---|
| ter ter soone | Name                                       |      |                       |      |   |
|               | Simple Login                               |      |                       |      |   |
|               | Remote Gateway (IP, Host                   | FQDN | 0                     | Port |   |
|               |                                            |      |                       | 9803 | + |
|               | utmdex blockbit.com/9804<br>utmmaster:9805 |      |                       |      | - |
|               | Authentication Method                      |      | User Certificate      |      |   |
|               | Simple Login                               |      |                       |      |   |
|               | VPN                                        | Port | Certificate Authority |      |   |
|               | Disable "                                  | 10   |                       |      |   |
|               | Default Galeway<br>Remote Network (IP/Netm | ask) |                       |      |   |
|               |                                            |      |                       |      | + |
|               |                                            |      |                       |      | - |
|               |                                            |      |                       |      |   |
|               |                                            |      |                       |      |   |

Blockbit Client - Login Simples

- Name: Digite o nome que será utilizado no perfil. Ex.: Simple Login;
- Remote Gateway/Port: Adicione os gateways remotos e suas respectivas portas. Ex.: utmmaster:9805 e utmdev.blockbit.com:9804;
- Authentication Method: No método de autenticação, basta selecionar a opção "Simple Login".

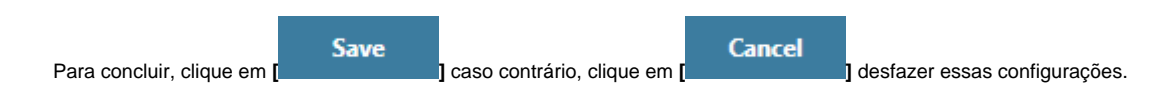

# Simple Login + Certificate

O método de autenticação Login Simples + Certificado atua como o método Windows Login, porém para que o certificado seja exibido no campo, o usuário precisará entrar no portal, gerar seu certificado e instalá-lo como Usuário Atual (não na máquina local).

Para que o UTM passe a exigir o certificado na autenticação é necessário acessar o menu Settings, clicar na opção Authentication e na aba Setti ngs marcar a caixa de seleção Verify user certificate. Após habilitar esta opção, basta dar um Apply para que todas as vezes que o Client tentar fazer autenticação com o UTM o certificado seja exigido.

Para configurar um perfil com método de autenticação Login Simples + Certificado, complete o formulário como indicado abaixo:

| VDN SSE Macter   | Name                                           |                      | (            | 9   |
|------------------|------------------------------------------------|----------------------|--------------|-----|
| VPN SSL UTMDev   | Simple Login Cert                              |                      |              |     |
| UTM Blockbit     | Remote Gateway (IP, Host or FQD                | N)                   | Port         |     |
| Simple Login Cet |                                                |                      | 9803         | +   |
|                  | 172 31.0.1 9603                                |                      |              | -   |
|                  | Authentication Method                          | User Certificate     |              | •   |
|                  | Simple Login + Certificate                     | * CN=user_bb2020@    | dominiaf.com | 100 |
|                  | VPN Port                                       | Certificate Authorit | y            |     |
|                  | Disable "                                      |                      |              |     |
|                  | Default Gateway<br>Remote Network (IP/Netmask) |                      |              |     |
|                  |                                                |                      |              | +   |
|                  |                                                |                      |              | -   |
|                  |                                                |                      |              |     |

Blockbit Client - Login Simples+Certificado

Para mais informações a respeito de como efetuar a instalação de certificados, consulte esta página.

- Name: Digite o nome que será utilizado no perfil. Ex.: Simple Login Cert;
- Remote Gateway/Port: Adicione os gateways remotos e suas respectivas portas. Ex.: 172.31.0.1:9803;
- Authentication Method: No método de autenticação, basta selecionar a opção "Simple Login + Certificate";
- User Certificate: Selecione o certificado que o usuário utilizará neste perfil de conexão.

|                            | Save |                               | Cancel |                               |
|----------------------------|------|-------------------------------|--------|-------------------------------|
| Para concluir, clique em [ |      | ] caso contrário, clique em [ |        | desfazer essas configurações. |

# Windows Login

No método de autenticação Windows Login, a autenticação é feita na máquina local (usa-se o usuário configurado no AD), este método de autenticação não exige a senha durante o login.

#### Para configurar, complete o formulário como indicado abaixo:

| VPN SSL Master |                        |            |                       |      |   |
|----------------|------------------------|------------|-----------------------|------|---|
| VPN SSL UTMDev | Windows Login          |            |                       |      | - |
| UTM Blockbit   | Remote Gateway (IP, Ho | st or FODN | 0                     | Port |   |
|                |                        |            | *                     | 00/0 |   |
| Windows Login  | 172,31.0.1-9603        |            |                       |      | - |
|                | Authentication Method  | 8          | User Certificate      |      | * |
|                | Windows Lagin          |            |                       |      |   |
|                | VPN                    | Port       | Certificate Authority | y    |   |
|                | Disable                |            |                       |      |   |
|                | Default Gateway        |            |                       |      |   |
|                | Remote Network (IP/Net | tmask)     |                       |      | 1 |
|                |                        |            |                       |      | + |
|                |                        |            |                       |      | - |
|                |                        |            |                       |      |   |

Blockbit Client - Windows Login

- Name: Digite o nome que será utilizado no perfil. Ex.: Windows Login;
- **Remote Gateway/Port:** Adicione os gateways remotos e suas respectivas portas. Ex.: 172.31.0.1:9803; **Authentication Method:** No método de autenticação, basta selecionar a opção "Windows Login".
- ٠

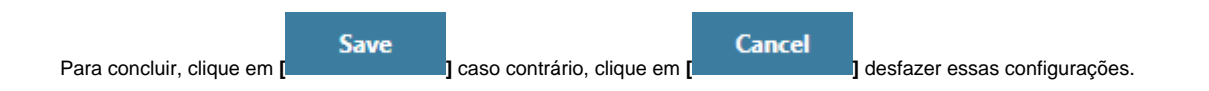

# Windows Login + Certificate

O método de autenticação Windows Login + Certificado atua como o método Windows Login, porém para que o certificado seja exibido no campo, o usuário precisará entrar no portal, gerar seu certificado e instalá-lo como Usuário Atual (não na máquina local).

Para configurar um perfil com método de autenticação Windows Login + Certificado, complete o formulário como indicado abaixo:

| Name                      |                                                                                                    |                                                                                                    |                                                                                                    |                                                                                                    |
|---------------------------|----------------------------------------------------------------------------------------------------|----------------------------------------------------------------------------------------------------|----------------------------------------------------------------------------------------------------|----------------------------------------------------------------------------------------------------|
| Windows Login Cert        | 10000010                                                                                                    |                                                                                                    |                                                                                                    |                                                                                                    |
| Remote Gateway (IP, Host  | t or FQDN)                                                                                                    | 6                                                                                                    | Port                                                                                                    |                                                                                                    |
|                           |                                                                                                    |                                                                                                    | 9803                                                                                                    | +                                                                                                    |
| 172.31.0.1.9805           |                                                                                                    |                                                                                                    |                                                                                                    | -                                                                                                    |
|                           |                                                                                                    |                                                                                                    |                                                                                                    |                                                                                                    |
| Authentication Method     |                                                                                                    | User Certificat                                                                                                    | o                                                                                                    |                                                                                                    |
| Windows Login + Certifica | ste -                                                                                                    | CN=user_bb20                                                                                                    | 20@dominiof.com                                                                                                    | - 10                                                                                                    |
| VPN                       | Port                                                                                                    | Certificate Aut                                                                                                    | hority                                                                                                    |                                                                                                    |
| Disable                   |                                                                                                    |                                                                                                    |                                                                                                    |                                                                                                    |
| Default Gateway           |                                                                                                    |                                                                                                    |                                                                                                    |                                                                                                    |
| Remote Network (IP/Net    | mask)                                                                                                    |                                                                                                    |                                                                                                    |                                                                                                    |
|                           |                                                                                                    |                                                                                                    |                                                                                                    | +                                                                                                    |
|                           |                                                                                                    |                                                                                                    |                                                                                                    |                                                                                                    |
|                           |                                                                                                    |                                                                                                    |                                                                                                    |                                                                                                    |
|                           |                                                                                                    |                                                                                                    |                                                                                                    |                                                                                                    |
|                           | Name Windows Login Cert Remote Gateway (IP, Host 172.31.0.19803 Authentication Method Windows Login + Certifica VPN Disable Default Gateway Remote Network (IP/Nete | Name Windows Login Cert Remote Gateway (IP, Host or FQDN) 172.31.0.19803 Authentication Method Windows Login + Certificate VPN Port Disable Default Gateway Remote Network (IP/Netmask) | Name Windows Login Cert Remote Gateway (IP. Host or FQDN)  172.31.0.1 9803 Authentication Method User Certificate Windows Login + Certificate Windows Login + Certificate VPN Port Certificate Aut Disable Default Gateway Remote Network (IP/Netmask) | Name   Windows Login Cert   Remote Gateway (IP, Host or FQDN)   Port   9803   172.31.0.19803     Authentication Method   User Certificate   Windows Login + Certificate   Windows Login + Certificate   Windows Login + Certificate   Windows Login + Certificate   Disable   Disable |

#### Blockbit Client - Windows Login + Certificado

| 6            |                                                                                                    |
|--------------|----------------------------------------------------------------------------------------------------|
| _ ( <b>v</b> |                                                                                                    |
|              | Para mais informações a respeito de como efetuar a instalação de certificados, consulte esta página. |
|              |                                                                                                    |

- Name: Digite o nome que será utilizado no perfil. Ex.: Windows Login Cert;
- •
- **Remote Gateway/Port:** Adicione os gateways remotos e suas respectivas portas. Ex.: 172.31.0.1:9803; **Authentication Method:** No método de autenticação, basta selecionar a opção "*Windows Login* + *Certificate*"; ٠
- User Certificate: Selecione o certificado que o usuário utilizará neste perfil de conexão.

|                            | Save |                               | Cancel |                               |
|----------------------------|------|-------------------------------|--------|-------------------------------|
| Para concluir, clique em [ |      | ] caso contrário, clique em [ |        | desfazer essas configurações. |

### Simple Login com VPN SSL

Para mais informações a respeito de como o *Login* Simples funciona, consulte esta página. Ao utilizar esse método de autenticação, é possível configurar a *VPN SSL*, a porta padrão a ser utilizada é a 9443 (que pode ser alterada) e para usar o SSL será necessário instalar a *CA* como Autoridade Confiável, para mais informações, consulte esta página.

Para configurar um perfil com método de autenticação "Login Simples com VPN SSL", complete o formulário como indicado abaixo:

| THE PCC AN A     |                                         |                 |                      |           | EW/  |
|------------------|-----------------------------------------|-----------------|----------------------|-----------|------|
| INN SSE Macter   | Name                                    |                 |                      |           | um   |
| PN SSL UTMDev    | Simple Login Cert                       |                 |                      |           |      |
| JTM Blockbit     | Remote Gateway (IP, H                   | ost or FODN     | 1                    | Port      |      |
|                  |                                         | and an a sports |                      | 0000      | 1.4  |
| imple Login Cert | 172.31.0.1-9803                         |                 |                      |           | -    |
|                  | Authentication Method                   | E.              | User Certificate     |           |      |
|                  | Simple Login                            |                 |                      |           |      |
|                  | VPN                                     | Port            | Certificate Authorit | y         |      |
|                  | SSL                                     | · 9443          | CN=Blockbit Root C   | A OU=Blox | kt * |
|                  | Default Gateway<br>Remote Network (IP/N | etmask)         |                      |           |      |
|                  |                                         |                 |                      |           | +    |
|                  |                                         |                 |                      |           | -    |
|                  |                                         |                 |                      |           |      |
|                  |                                         |                 |                      |           |      |

Blockbit Client - Login Simples com VPN SSL

Para mais informações a respeito de como efetuar a instalação de certificados, consulte esta página.

- Name: Digite o nome que será utilizado no perfil. Ex.: Simple Login Cert;
- Remote Gateway/Port: Adicione os gateways remotos e suas respectivas portas. Ex.: 172.31.0.1:9803;
- Authentication Method: No método de autenticação, basta selecionar a opção "Simple Login";
- VPN: Selecione a opção "SSL";

0

- Port: Adicionar a porta que será utilizada. Neste caso usaremos a porta padrão. Ex.: 9443;
- Certificate Authority: Selecionar a CA que será utilizada. Ele precisa estar instalado na máquina do usuário;
- Default Gateway [1]: Habilite esta caixa de seleção para que somente 172.31.0.1:9803 seja roteado pela VPN.

|                            | Save |                               | Cancel |                               |
|----------------------------|------|-------------------------------|--------|-------------------------------|
| Para concluir, clique em [ |      | ] caso contrário, clique em [ |        | desfazer essas configurações. |

### Simple Login + Certificate com VPN SSL

Para mais informações a respeito de como o *Login* Simples com Certificado funciona, consulte esta página. Ao utilizar esse método de autenticação, é possível configurar a *VPN SSL*, a porta padrão a ser utilizada é a 9443 (que pode ser alterada) e para usar o SSL será necessário instalar a *CA* como Autoridade Confiável, para mais informações, consulte esta página.

Para configurar um perfil com método de autenticação "Login Simples + Certificado com VPN SSL", complete o formulário como indicado abaixo:

| <ul> <li>Director chency connex</li> </ul> | cooris          |               |       |                     |              |              |
|--------------------------------------------|-----------------|---------------|-------|---------------------|--------------|--------------|
| DN SSL Master                              |                 |               |       |                     | 1            | 1            |
| DN SSI LITMDon                             | Name            |               |       |                     |              |              |
| PRESSED TRADEV                             | Simple Log Cert | VPN           |       |                     |              |              |
| TM Blockbit                                | Remote Gatewa   | y (IP; Host o | FQDN  | )                   | Port         |              |
| mole Log Cert VEN                          |                 |               |       |                     | 9803         | +            |
| per ang ana ara                            | 172.31.0.1-9803 |               |       |                     |              | -            |
|                                            | 11000 000000    |               |       |                     |              | -            |
|                                            | Authentication  | Method        |       | User Certificate    |              |              |
|                                            | Simple Login +  | Certificate   | ÷     | CN=user_bb2020@     | dominiaf.com | <sup>1</sup> |
|                                            | VPN             |               | Port  | Certificate Authori | ty           |              |
|                                            | SSL             | ٣.            | 9443  | CN=Blockbit Root    | CA. OU=Block | ŧ. *         |
|                                            | Default Gate    | way           |       |                     |              |              |
|                                            | Remote Networ   | k (IP/Netma   | ssic) |                     |              |              |
|                                            |                 |               |       |                     |              | +            |
|                                            |                 |               |       |                     |              |              |
|                                            |                 |               |       |                     |              |              |
|                                            |                 |               |       |                     |              |              |
|                                            |                 |               |       |                     |              |              |

Blockbit Client - Login Simples + Certificado com VPN SSL

Cancel

| 0 |                                                                                                    |  |
|---|----------------------------------------------------------------------------------------------------|--|
| - | Para mais informações a respeito de como efetuar a instalação de certificados, consulte esta página. |  |

- Name: Digite o nome que será utilizado no perfil. Ex.: Simple Log Cert VPN;
- Remote Gateway/Port: Adicione os gateways remotos e suas respectivas portas. Ex.: 172.31.0.1:9803;
- Authentication Method: No método de autenticação, basta selecionar a opção "Simple Login + Certificate";
- User Certificate: Selecione o certificado que o usuário utilizará neste perfil de conexão;
- Certificate Authority: Selecionar a CA que será utilizada. Ele precisa estar instalado na máquina do usuário;
- VPN: Selecione a opção "SSL";
- Port: Adicionar a porta que será utilizada. Neste caso usaremos a porta padrão. Ex.: 9443;
- Default Gateway []: Habilite esta caixa de seleção para que somente 172.31.0.1:9803 seja roteado pela VPN.

Para concluir, clique em [

Save

] caso contrário, clique em [

] desfazer essas configurações.

# Simples Login + Certificate com VPN SSL e Remote Network

Para mais informações a respeito de como o *Login* Simples com Certificado funciona, consulte esta página. Ao utilizar esse método de autenticação, é possível configurar a *VPN SSL*, a porta padrão a ser utilizada é a 9443 (que pode ser alterada) e para usar o SSL será necessário instalar a *CA* como Autoridade Confiável, para mais informações, consulte esta página.

Para configurar um perfil com método de autenticação "Login Simples + Certificado com VPN SSL e Remote Network", complete o formulário como indicado abaixo:

| VDN SSE Macter     | Name                                                  |                   |      |                             |            |      |
|--------------------|-------------------------------------------------------|-------------------|------|-----------------------------|------------|------|
| VPN SSL UTMDev     | SimLogCertVPNR                                        | lemote            |      |                             |            |      |
| UTM Blockbit       | Remote Gateway                                        | (IP; Host o       | FQDN | )                           | Port       |      |
| iminoCertVPNRemote |                                                       |                   |      |                             | 9803       | +    |
|                    | 172.31.0.1.9803                                       |                   |      |                             |            | -    |
|                    | Authentication M                                      | Aethod            |      | User Certificate            |            |      |
|                    | Simple Login + Certificate *                          |                   |      | CN=user_bb2020@dominiof.com |            |      |
|                    | VPN                                                   |                   | Port | Certificate Authority       | 0          |      |
|                    | SSL                                                   | ٣                 | 9443 | CN=Blockbit Root C          | A. OU=Bloc | kt * |
|                    | Default Gater<br>Remote Network                       | way<br>c (IP/Netm | ask) |                             |            | 1    |
|                    | 192.168.147.0/2<br>192.168.148.0/2<br>192.168.149.0/2 | 5                 |      |                             |            | -    |

Blockbit Client - Login Simples + Certificado com VPN SSL e Remote Network

Para mais informações a respeito de como efetuar a instalação de certificados, consulte esta página.

- Name: Digite o nome que será utilizado no perfil. Ex.: SimLogCertVPNRemote;
- Remote Gateway/Port: Adicione os gateways remotos e suas respectivas portas. Ex.: 172.31.0.1:9803;
- Authentication Method: No método de autenticação, basta selecionar a opção "Simple Login + Certificate";
- User Certificate: Selecione o certificado que o usuário utilizará neste perfil de conexão;
- Certificate Authority: Selecionar a CA que será utilizada. Ele precisa estar instalado na máquina do usuário;
- VPN: Selecione a opção "SSL";
- Port: Adicionar a porta que será utilizada. Neste caso usaremos a porta padrão. Ex.: 9443;
- Remote Network: Adicione as redes remotas que serão utilizadas. Ex.: 192.168.149.0/25, 192.168.148.0/25 e 192.168.147.0/25.

|                            | Save |                               | Cancel |                               |
|----------------------------|------|-------------------------------|--------|-------------------------------|
| Para concluir, clique em [ |      | ] caso contrário, clique em [ |        | desfazer essas configurações. |

### Login + Certificate IPSEC Legacy

O método de autenticação Login com Certificado IPSEC Legacy efetua basicamente o mesmo processo que foi feito no SSL, porém para que o certificado seja exibido no campo, o usuário precisará entrar no portal, gerar sua CA e instalá-la como Máquina Local (não como Usuário Atual).

Para configurar um perfil com método de autenticação "Login + Certificado IPSEC Legacy", complete o formulário como indicado abaixo:

|                 | Name                   |                |                       |             |     |
|-----------------|------------------------|----------------|-----------------------|-------------|-----|
| VPN SSL LITMDev | IPSEC-Legacy           |                |                       |             |     |
| UTM Blockbit    | Remote Gateway (IP,    | Host or FQDN)  |                       | Port        |     |
| PSEC-Lepacy     |                        |                |                       | 9803        | +   |
| IPSIK-Legacy    | 172,31.0.1:9803        |                |                       |             | -   |
|                 | Authentication Meth    | od             | User Certificate      |             |     |
|                 | Login + Certificate (I | Psec legacy) * | CN=user_bb2020@d      | ominiof.com | n v |
|                 | VPN                    | Port           | Certificate Authority | 9.          |     |
|                 | Disable                |                |                       |             |     |
|                 | Default Gateway        |                |                       |             |     |
|                 | Remote Network (IP     | /Netmask)      |                       |             |     |
|                 |                        |                |                       |             | +   |
|                 |                        |                |                       |             | -   |
|                 |                        |                |                       |             |     |

Blockbit Client - Login + Certificado IPSEC Legacy

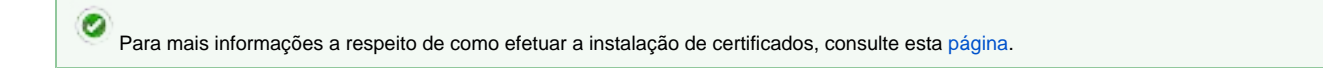

- Name: Digite o nome que será utilizado no perfil. Ex.: IPSEC-Legacy;
- Remote Gateway/Port: Adicione os gateways remotos e suas respectivas portas. Ex.: 172.31.0.1:9803;
- Authentication Method: No método de autenticação, basta selecionar a opção "Login + Certificate (IPSEC Legacy)";
- User Certificate: Selecione o certificado que o usuário utilizará neste perfil de conexão.

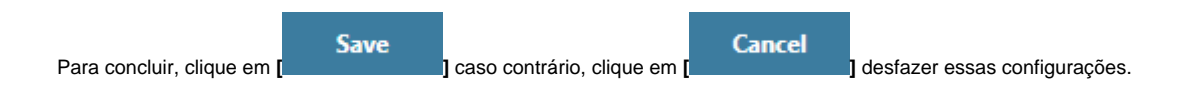

#### Login + Certificate IPSEC Legacy com Remote Network

O método de autenticação Login com Certificado IPSEC Legacy efetua basicamente o mesmo processo que foi feito no SSL, porém para que o certificado seja exibido no campo, o usuário precisará entrar no portal, gerar sua CA e instalá-la como Máquina Local (não como Usuário Atual).

Para configurar um perfil com método de autenticação "Login + Certificado IPSEC Legacy com Remote Network", complete o formulário como indicado abaixo:

| N SSE Macter  |                                   |     |                       |            |     |
|---------------|-----------------------------------|-----|-----------------------|------------|-----|
|               | Name                              |     |                       |            |     |
| IN SSE DIMDev | IPSEC-Legacy-R                    |     |                       |            |     |
| M Blockbit    | Remote Gateway (IP, Host or F     | QDN | 0                     | Port       |     |
| C-Longe-R     |                                   |     |                       | 9803       | +   |
|               | 172.31.0.19603                    |     |                       |            | -   |
|               |                                   |     |                       |            | 2   |
|               | Authentication Method             |     | User Certificate      |            |     |
|               | Login + Certificate (IPsec legacy | 6 . | CN=user_bb2020@dd     | miniot.com | n v |
|               | VPN Po                            | rt  | Certificate Authority |            |     |
|               | Disable                           |     |                       |            |     |
|               | Default Gateway                   |     |                       |            |     |
|               | Remote Network (IP/Netmask)       | 6   |                       |            |     |
|               |                                   |     |                       |            | +   |
|               | 10.10.47.0/24                     |     |                       |            | -   |
|               | 10.10.49.0/24                     |     |                       |            |     |

Blockbit Client - Login + Certificado IPSEC Legacy com Remote Network

Para mais informações a respeito de como efetuar a instalação de certificados, consulte esta página.

- Name: Digite o nome que será utilizado no perfil. Ex.: IPSEC-Legacy-R;
- Remote Gateway/Port: Adicione os gateways remotos e suas respectivas portas. Ex.: 172.31.0.1:9803;
- Authentication Method: No método de autenticação, basta selecionar a opção "Login + Certificate (IPSEC Legacy)";
- User Certificate: Selecione o certificado que o usuário utilizará neste perfil de conexão;
- VPN: Selecione a opção "IPSEC";

Save

• Remote Network: Adicione as redes remotas que serão utilizadas. Ex.: 10.10.49.0/32, 10.10.48.0/32 e 10.10.47.0/32.

Para concluir, clique em

0

] caso contrário, clique em [

desfazer essas configurações.

# Conexão usando Blockbit Client

Após criar e salvar o perfil de conexão, o usuário será automaticamente redirecionado para a tela inicial, conforme demonstrado abaixo:

| Blockbit-App<br>File Help |                 |  | × |
|---------------------------|-----------------|--|---|
| Blockbit                  |                 |  |   |
|                           |                 |  |   |
| Connection                | 2               |  |   |
| Login                     |                 |  |   |
| Password                  |                 |  |   |
|                           | Login           |  |   |
|                           | BLOCKBITIC 2020 |  |   |
|                           |                 |  |   |
|                           |                 |  |   |

Tela de *Login* 

Complete os campos como exemplificado:

| Blockbit Client |                   | _ | × |
|-----------------|-------------------|---|---|
| File Help       |                   |   |   |
| Blockbit        |                   |   |   |
|                 |                   |   |   |
| Connection      | UTM Blockbit ~    |   |   |
| Login           | user@blockbit.com |   |   |
| Password        | •••••             |   |   |
|                 | Login             |   |   |
|                 | BLOCKBIT® 2020    |   |   |
|                 |                   |   |   |
|                 |                   |   |   |

Tela de Login - Completa

- Connection: Selecione o perfil de conexão desejado. Por exemplo, o perfil criado na sessão anterior. Ex.: UTM Blockbit;
   Login: Digite o login que será utilizado na conexão. Ex.: user@blockbit.com;
   Password: Digite o password que será utilizado na conexão. Ex.: q1Q!q1Q!.

Para efetuar a conexão, clique em

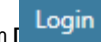

], caso a autenticação tenha sido efetuada com sucesso, a tela abaixo será exibida.

| Blockbit Client File Help |                   |  | × |
|---------------------------|-------------------|--|---|
| Blockbit                  |                   |  |   |
|                           |                   |  |   |
| Connection :              | UTM Blockbit      |  |   |
| Login :                   | user              |  |   |
| Remote Gateway :          | 192.168.112.1     |  |   |
| Duration :                | 00:00:47          |  |   |
| VPN :                     | SSL               |  |   |
| Virtual Address :         | 192.168.112.12/24 |  |   |
| Log                       | out               |  |   |
| BLOCKBIT                  | TIC) 2020         |  |   |

Blockbit Client - Conectado

As informações exibidas nesta tela são:

- Connection: Exibe o nome do perfil de conexão;
- Login: Exibe qual usuário está logado;
  Remote Gateway: Exibe o *IP* do endereço remoto que foi utilizado para efetuar a conexão;
- Duration: Mostra por quanto tempo o usuário está conectado; •
- VPN: Mostra qual tipo de VPN está sendo utilizada; •
- Virtual Address: Exibe o IP virtual que foi associado ao usuário nesta conexão.

Além disso, uma mensagem confirmando a conexão aparecerá no canto inferior direito da sua tela.

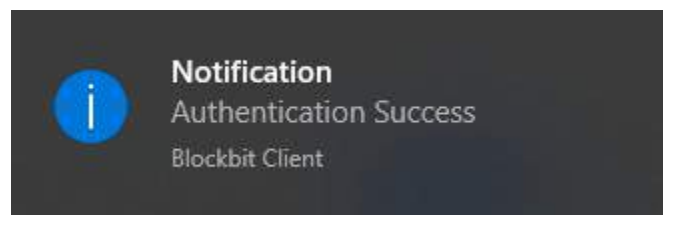

Mensagem de confirmação de conexão

Durante o processo de instalação do Blockbit Client a interface TAP é criada, ela fica desativada em background quando não tem nenhuma ligação entre túneis VPN sendo ativada no momento da conexão. Para visualizá-la, digite o comando Windows + R, ou selecione "Executar" no seu Menu Iniciar, a

OK

janela abaixo será exibida, no campo de texto dela, digite "ncpa.cpl" e clique em [

] (ou "tecle Enter"):

| 📨 Run         | ×                                                                                                    |
|---------------|----------------------------------------------------------------------------------------------------|
| ٨             | Type the name of a program, folder, document, or Internet resource, and Windows will open it for you. |
| <u>O</u> pen: | ncpa.cpl ~                                                                                            |
|               | OK Cancel <u>B</u> rowse                                                                              |

Run - control panel

A janela "Conexões de Rede" será exibida, como exemplificado abaixo, nela é possível visualizar a interface TAP:

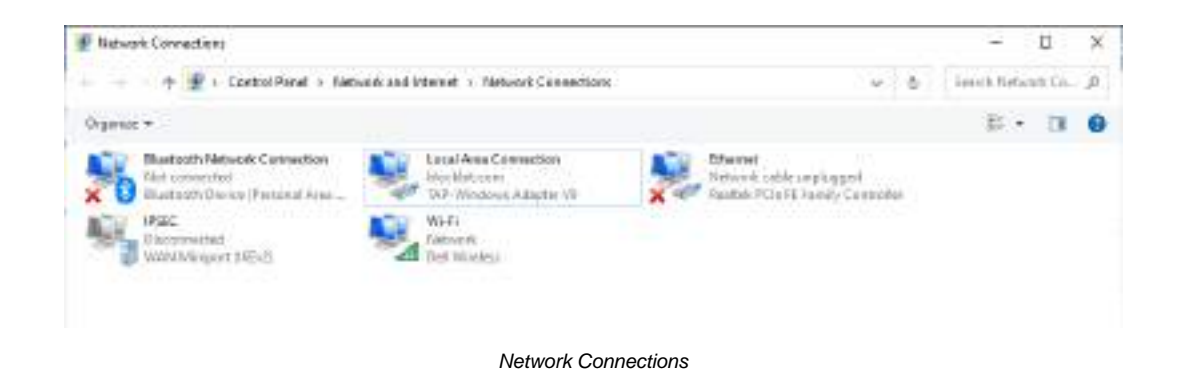

Quando uma VPN está estabelecida, a interface é automaticamente ativada, como exibido acima. O Blockbit Client utiliza esta interface para a comunicação entre os túneis. Para mais informações, clique em Status, como demonstrado abaixo:

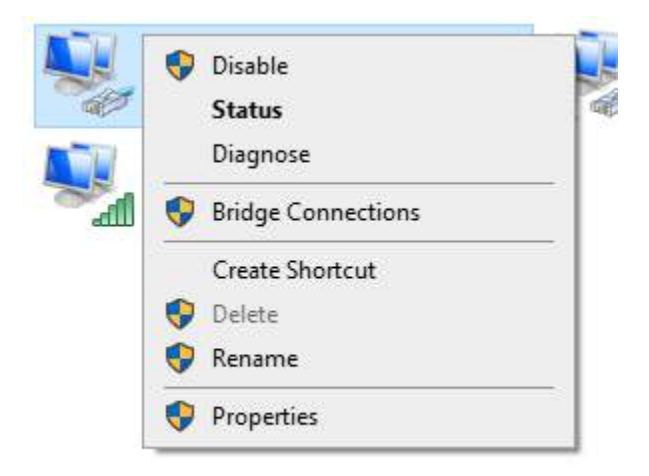

Local Area Connections - Status

| General        |           |          |            |
|----------------|-----------|----------|------------|
| Connection     |           |          |            |
| IPv4 Connectiv | ity:      |          | Internet   |
| IPv6 Connectiv | ity:      | No netw  | ork access |
| Media State:   |           |          | Enabled    |
| Duration:      |           |          | 00:10:23   |
| Speed:         |           |          | 1.0 Gbps   |
| Details        |           |          |            |
|                |           |          |            |
| Activity       |           |          |            |
|                | Sent —    | <b>-</b> | Received   |
| Bytes:         | 1.998.540 | Ĩ        | 7.940.814  |
| Properties     | Disable   | Diagnose | ]          |
|                |           |          | Close      |

Local Area Connections

Clique no botão [Details...], os detalhes de conexão serão exibidos:

| Network Connection Detai    | ils                                | × |
|-----------------------------|------------------------------------|---|
| Network Connection Details: |                                    |   |
| Property                    | Value                              | ^ |
| Connection-specific DN      |                                    |   |
| Description                 | TAP-Windows Adapter V9             |   |
| Physical Address            | 00-FF-39-3D-81-E2                  |   |
| DHCP Enabled                | Yes                                |   |
| IPv4 Address                | 192.168.112.12                     |   |
| IPv4 Subnet Mask            | 255.255.255.0                      |   |
| Lease Obtained              | Sunday, December 11, 2011 11:42:02 |   |
| Lease Expires               | Monday, December 12, 2021 3:12:56  |   |
| IPv4 Default Gateway        | 192.168.112.1                      |   |
| IPv4 DHCP Server            | 192.168.112.254                    |   |
| IPv4 DNS Servers            | 172.16.13.245                      |   |
|                             | 172.16.13.246                      |   |
| IPv4 WINS Server            |                                    |   |
| NetBIOS over Tcpip En       | Yes                                |   |
| Link-local IPv6 Address     | fe80::61bf:3a27:f07b:67b1%67       |   |
| IPv6 Default Gateway        |                                    | v |
| <                           | >                                  |   |
|                             |                                    |   |
|                             | Close                              |   |
|                             |                                    | _ |
| Netwo                       | rk Connection Details              |   |

Na janela Network Connection Details é possível ver algumas informações úteis sobre a conexão, como por exemplo, o IP na interface é o mesmo que foi associado ao endereço virtual:

| Biolde Clea                                               | .# Hetwork Consection Details                                                                                                    | ×  |
|-----------------------------------------------------------|----------------------------------------------------------------------------------------------------|----|
| He Hew                                                    | Network Comwiction Debate                                                                                                    |    |
| Blockbit<br>Connection: VPN 521, Marter<br>Login: provers | Provrty Valay<br>Caronectick-specific D11.<br>Decorption Tx7-Weakawi Adapter VII<br>Provide Address (0)-FF-39-3D-61-E2             | *  |
| Connection: VPN SSL Marter                                | DHCF England ten<br>IFvd Activese 192108.112.12                                                                                    |    |
| Login : promitos                                          | Ps4 Scient Monh 255,255,256.8                                                                                                    |    |
| Barnois Gateway: 192.150.112.1                            | Lense Ottored Surder, December 11, 2011 11-828<br>Lense Septem Mondey, December 12, 2021 3-12-64<br>Road Datab Column 2021 10: 121 |    |
| Deration: 0007.23                                         | PVH DHCP Server 192 168 112 254                                                                                                    | Ű. |
| NTW : 534                                                 | Pv4 DHS Servers 17216 18,245<br>172,16,13,248                                                                                      | 1  |
| Wirtus Address: 192.360.112.12.24                         | Phyl WINS Server<br>HardSUS over Topp En., Net                                                                                     |    |
| Lopost                                                    | Unkiosal Phil Addese PASE 1827-1827-1976 5751347<br>Phil Defact Calence                                                            | Ų  |
| - pain am in 1959                                         | £                                                                                                    |    |
|                                                           |                                                                                                    |    |
|                                                           |                                                                                                    |    |

Network Connection Details - Example

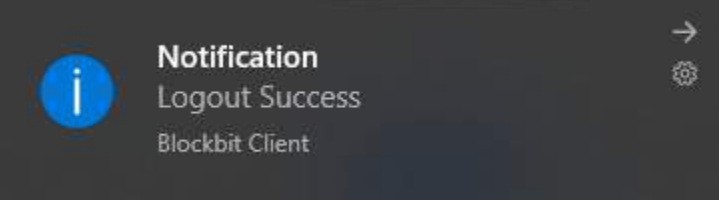

Mensagem de confirmação de desconexão

Isso conclui a conexão e desconexão utilizando o Blockbit Client.

Para mais informações sobre como efetuar a configuração, consulte essa página.
## Logs no Gerenciador de Eventos do Windows

Ao instalar o Blockbit Client, o **Blockbit\_Log** é adicionado automaticamente no Gerenciador de Eventos do Windows, registrando dados sobre as sessões e permitindo que o administrador efetue análises ou troubleshooting dos acessos.

Para acessar o Blockbit\_Log, basta seguir os passos abaixo, digite o comando *Windows + R*, ou selecione "Executar" no seu *Menu* Iniciar, a janela abaixo será exibida, no campo de texto dela, digite "ncpa.cpl" e clique em [OK] (ou "tecle Enter"):

| 🖅 Run         | ×                                                                                                    |
|---------------|----------------------------------------------------------------------------------------------------|
|               | Type the name of a program, folder, document, or Internet resource, and Windows will open it for you. |
| <u>O</u> pen: | eventvwr 🗸                                                                                            |
|               | OK Cancel <u>B</u> rowse                                                                              |

Run - Event Viewer

A janela do Gerenciador de Eventos do Windows será exibida, como exemplificado abaixo:

| Interferent Kondi     Gerante Vane     Gerante Vane     Gerante Vane     Gerante Vane     Gerante Vane     Schwarzen van Verschafte     Gerante Vane     Schwarzen van Verschafte | Tine (See 15 and                                                                                                    | Torus Alexand & Archite |                       |                    |                    |                                                                                          |                                  | 4. Sett              |   |
|----------------------------------------------------------------------------------------------------|----------------------------------------------------------------------------------------------------|-------------------------|-----------------------|--------------------|--------------------|------------------------------------------------------------------------------------------|----------------------------------|----------------------|---|
|                                                                                                    |                                                                                                    |                         |                       |                    |                    |                                                                                          | In case of the local division of | And the state of the | + |
|                                                                                                    | a                                                                                                    |                         |                       |                    |                    | <ul> <li>Specification</li> <li>Costa Cutation</li> <li>Import Cutation Name,</li> </ul> |                                  |                      |   |
|                                                                                                    | Long Chemester .                                                                                                    |                         |                       |                    |                    |                                                                                          | Devention Another Darrackers     |                      |   |
|                                                                                                    | Tree Spe                                                                                                    | 1,1004                  | ing.                  | 140.000            | Altere             | 1444                                                                                     | 5                                | El terry             |   |
|                                                                                                    | E Honey<br>E Honey<br>E Honey                                                                                                    |                         | - 8                   |                    | n<br>Vir<br>tture  | 18:<br>181<br>15:47                                                                      | 2                                |                      |   |
|                                                                                                    | Periody Second Radon +                                                                                                    |                         |                       |                    |                    |                                                                                          |                                  |                      |   |
|                                                                                                    | Norm         Normalism         Normal         Leader           Lage en light answer fans.         K.a.         Statement and Statement and Stateme |                         |                       |                    |                    |                                                                                          |                                  |                      |   |
|                                                                                                    | Jog instrume                                                                                                    | _                       | _                     | _                  | _                  |                                                                                          |                                  |                      |   |
|                                                                                                    | Lig Adm.<br>Nonited Forgetted                                                                                                    | Salities<br>Const.      | Instal<br>Groups BART | Evaluat<br>Sealant | Reption<br>Detects | opig.<br>and all the                                                                     | 410                              |                      |   |

Event Viewer

À esquerda, expanda Application and Services Logs e clique em Blockbit\_Log:

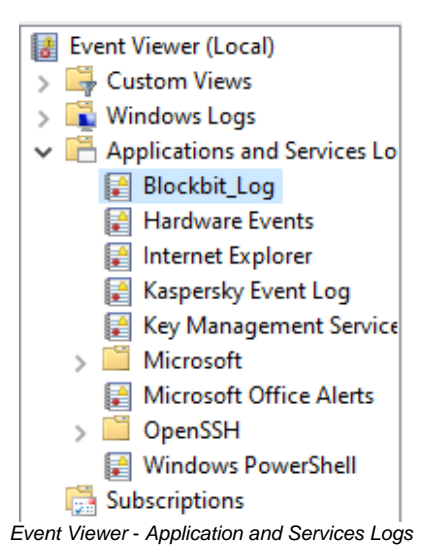

Ao acessar o Blockbit\_Log o administrador tem acesso a todos os eventos registrados pelo sistema, conforme demonstrado abaixo:

| Treet Gener Root     Culture Venil     Culture Venil     Workers Log     President Cogn     President Cogn     President C | Rossilling Research and 21                                                                                                    |                                                                                                    |                                                                                                    |                                                                                                    |   |  |  |  |
|----------------------------------------------------------------------------------------------------|----------------------------------------------------------------------------------------------------|----------------------------------------------------------------------------------------------------|----------------------------------------------------------------------------------------------------|----------------------------------------------------------------------------------------------------|---|--|--|--|
|                                                                                                    | Level<br>Charles adore<br>Charles adore | Enter and Theo<br>Robel (2020) 1:54407<br>Robel (2020) 1:54407<br>Robel (2020) 1:54407<br>Robel (2020) 1:54405<br>Robel (2020) 1:54405<br>Robel (2020) 1:5240<br>Robel (2020) 1:5240<br>Robel (2020) 1:5240 | Taxan<br>Disected was table<br>Obstitution action<br>Obstitution action<br>Disected taxanation<br>Disected taxanation<br>Disected taxanation<br>Disected taxanation<br>Disected taxanation | Form 2 Test Company<br>0 Nove<br>0 Hours<br>0 Hours<br>0 Hours<br>0 Hours<br>0 Hours<br>0 Hours<br>0 Hours<br>0 Hours<br>0 Hours | · |  |  |  |
| E Mindow PowerShaft                                                                                                    | Eventi, Charit-Morradia<br>Orrent Datain<br>Redat encod                                                                                                    | 8                                                                                                    |                                                                                                    |                                                                                                    |   |  |  |  |

Event Viewer - Application and Services Logs - Blockbit\_Log

Além deste recurso, o Blockbit Client também conta com a sua própria opção de exportação de logs de conexão, para mais informações consulte esta pág ina.

Isso conclui a configuração e instalação do Blockbit Client.

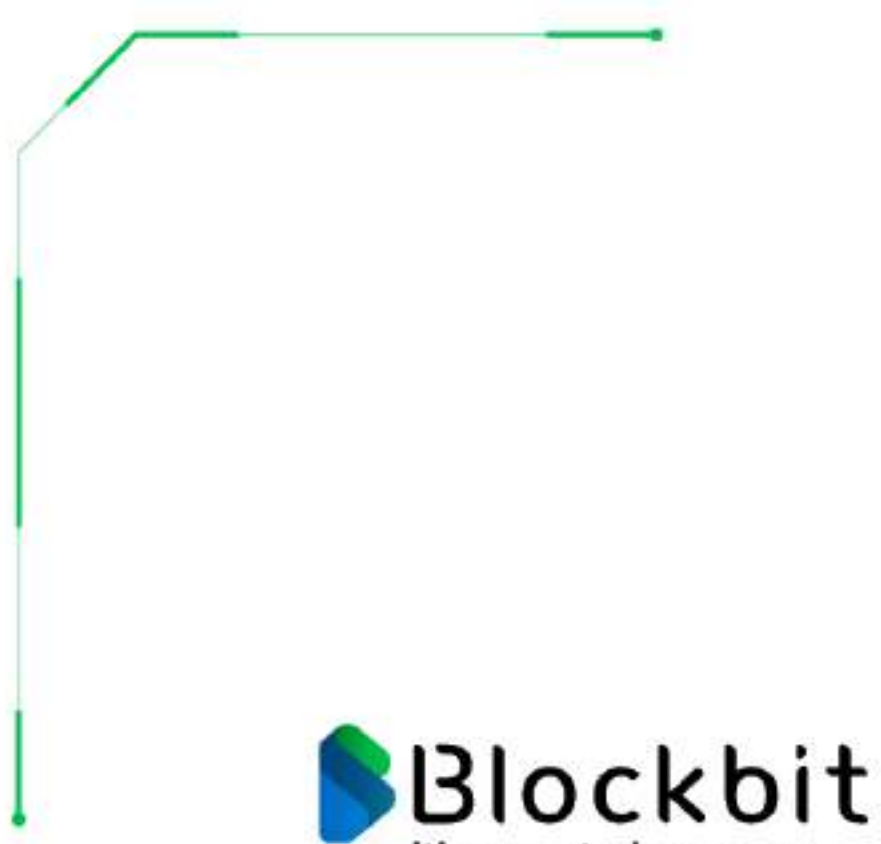

it's easy to be secure

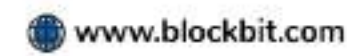